## Slovenská technická univerzita v Bratislave

Fakulta informatiky a informačných technológií Ilkovičova 2, 842 16 Bratislava 4

# Inžinierske dielo

| Akademický rok:        | 2016/2017                                               |
|------------------------|---------------------------------------------------------|
| Vedúci práce:          | Ing. Karol Rástočný, Phd.                               |
| Členovia tímu:         | bc. Ondrej Čičkán, bc. Šimon Dekrét, bc. Dušan Javorník |
|                        | bc. Dušan Jom, bc. Miroslav Laco, bc. Anton Ján Vrban   |
| Dátum poslednej zmeny: | 14.12.2016                                              |

## Obsah

| 1 | Úvod  | d                                                 | 3 |
|---|-------|---------------------------------------------------|---|
|   | 1.1   | Prehľad dokumentu                                 | 3 |
| 2 | Glob  | alne ciele projektu                               | 4 |
| 3 | Celk  | ový pohľad na systém                              | 5 |
|   | 3.1   | Pôvodná architektúra v rámci systému              | 5 |
|   | 3.1.1 | User Activity                                     | 5 |
|   | 3.1.2 | ITMaintenance                                     | 5 |
|   | 3.2   | Aktuálna architektúra v rámci systému             | 5 |
|   | 3.2.1 | CodeCrutches VisualStudio Extension               | 6 |
|   | 3.2.2 | CodeCrutches WebManagement                        | 6 |
|   | 3.3   | Plánovaná architektúra v rámci systému            | 6 |
|   | 3.3.1 | DevACTs Client Application                        | 7 |
|   | 3.3.2 | CodeCrutches rozšírenia pre vývojárske prostredia | 7 |
|   | 3.3.3 | CodeCrutches WebManagement                        | 7 |
|   | 3.4   | Dátový model                                      | 8 |
|   | 3.4.1 | Predošlý vývoj dátového modelu                    | 8 |
|   | 3.4.2 | Súčasný dátového modelu                           | 8 |
| 4 | Mod   | luly systému a používateľské príručky             | 9 |

## 1 Úvod

Tento dokument bol vytvorený v rámci predmetu Tímový projekt I, II. Obsahuje časti, ktoré zachytávajú systém, ktorý sme robili z architektonického hľadiska. Sú tu rozobrané jednotlivé moduly z ktorých je systém zložený.

## 1.1 Prehľad dokumentu

V kapitole 0 sú opísané globálne ciele projektu. Kapitola 3 rozoberá celkový pohľad na systém z rôznych pohľadov. Všetky ostatné kapitoly patria modulom patriacim nášmu systému.

## 2 Globálne ciele projektu

Práca na rozsiahlych a komplexných projektoch si vyžaduje znalosť nielen používaných technológií, ale aj nutnosť porozumenia veľkému množstvu procesov, ktoré sú spojené s vývojom daného softvéru.

Predpokladaným výstupom tímového projektu je systém, ktorý má slúžiť ako pomôcka pre softvérových vývojárov, ktorý bude kompatibilný s projektmi naimplementovanými predchádzajúcimi tímami pod vedením Ing. Karola Rástočného, PhD.

Jeho dvoma základnými komponentmi sú webové rozhranie a balíček pre rozšírenie vývojového prostredia.

Webová časť systému bude vďaka svojmu grafickému a hlavne zobrazovaciemu potenciálu slúžiť ako manažérsky prostriedok pre prácu na úrovni projektov. Používateľ tu bude môcť založiť nový projekt, zadeliť role v ňom, vytvárať a prideľovať úlohy. Grafické používateľské rozhranie zabezpečí tiež zobrazenie prehľadu úloh na projekte a ich závislostí. Funkcionalita a služby webového komponentu sa budú líšiť podľa role prihláseného používateľa na danom projekte.

Druhou časťou systému je už spomínané rozšírenie vývojového prostredia. To bude používateľovi priamo v programátorskom rozhraní poskytovať možnosť spravovania úloh, čo zahŕňa vytváranie, časový odhad, editáciu a ukončenie úlohy. Okrem práce s úlohami si vďaka nášmu systému bude môcť vývojár vytvárať šablóny pre zjednodušenie a sprehľadnenie písania kódu, nahlasovať chyby a odosielať ich podľa zvolených preferencií na server, alebo na konkrétneho používateľa. Tento komponent bude poskytovať možnosť voľby projektu, na ktorom sa práve pracuje a prepojenie s webovým rozhraním.

## 3 Celkový pohľad na systém

Aplikácie vyvíjané v rámci tohto tímového projektu sú vyvíjané ako súčasť systému viacerých aplikácií, ktoré boli vyvíjané v predošlých tímových projektoch vedených Ing. Karolom Rástočným, PhD. Konkrétne sú využívané platformy User Activity, DevACTs a ITMaintenance.

## 3.1 Pôvodná architektúra v rámci systému

Na diagrame komponentov (obrázok č. 1) sú zobrazené pôvodné prepojenia medzi vybranými komponentmi systému, v rámci ktorého sa realizuje vývoj platformy CodeCrutches ešte pred jej integráciou.

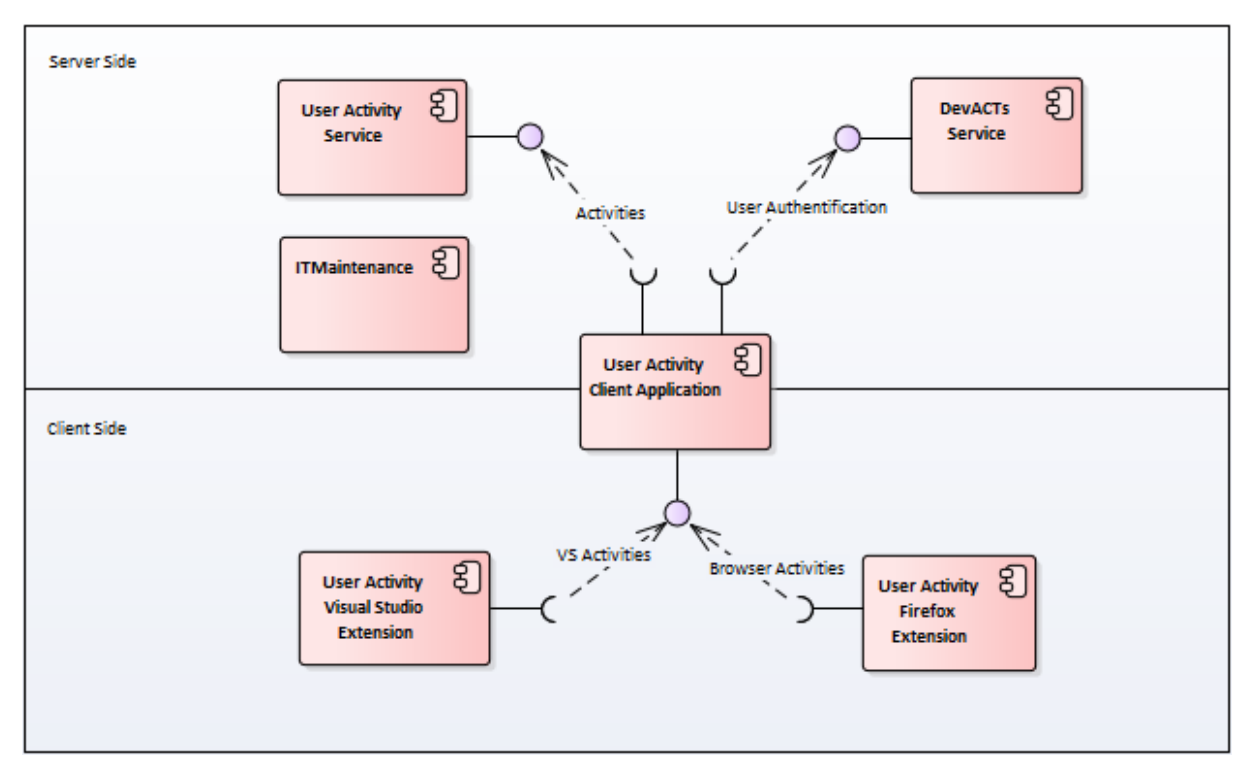

Obrázok 1: Prepojenie doterajších komponentov systému

## 3.1.1 User Activity

User Activity je platforma, ktorá slúži na zaznamenávanie a zber aktivít používateľov vývojových prostredí (IDE) a prehliadačov, za účelom ich ďalšieho analyzovania. Jej súčasťou je klientská aplikácia *User Activity Client Application*, ktorá zbiera informácie o aktivite používateľa z rozšírenia pre Visual Studio (*User Activity Visual Studio Extension*) a internetový prehliadač Firefox (*User Activity Firefox Extension*), pričom tieto aktivity priebežne ukladá na server (*User Activity Service*). Pre identifikovanie používateľa využíva platformu DevACTs.

## 3.1.2 ITMaintenance

Platforma ITMaintenance okrem iného umožňuje ukladať na server dáta s variabilnou štruktúrou a pristupovať k nim.

## 3.2 Aktuálna architektúra v rámci systému

Nasledujúci diagram komponentov (obrázok č. 2) zobrazuje, ako sa architektúra systému zmenila po integrácií komponentov platformy CodeCrutches vyvíjaných v rámci tohto tímového projektu – rozšírenia pre vývojárske prostredie Visual Studio (*CodeCrutches* 

*VisualStduio Extension*) a webovej aplikácie pre manažment projektov a úloh (*CodeCrutches WebManagement*).

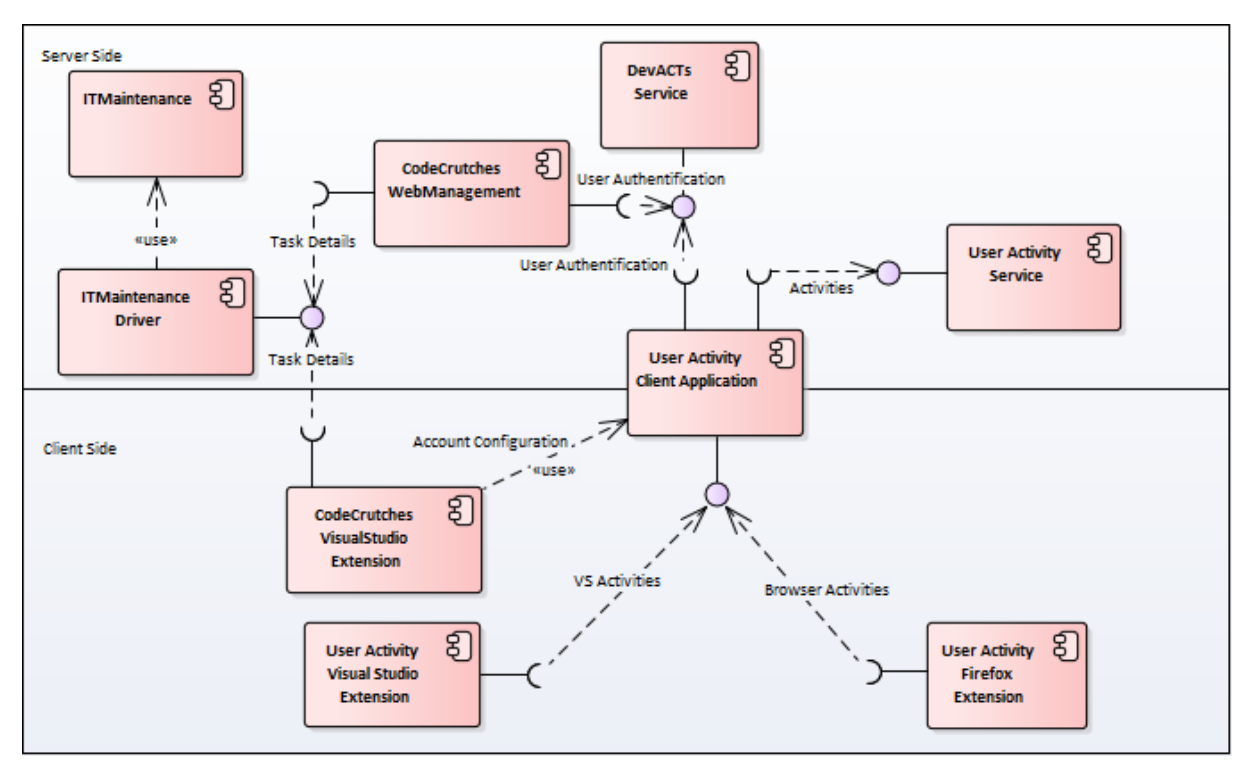

Obrázok 2: Aktuálne prepojenie komponentov v rámci systému po integrácií platformy CodeCrutches

## 3.2.1 CodeCrutches VisualStudio Extension

Jedná sa o rožšírenie pre vývojárske prostredie Visual Studio, ktoré vývojárovi poskytuje možnosť vytvárať a upravovať svoje úlohy, vrátane prepínania medzi nimi. Pre identifikáciu používateľa využíva meno používateľa získané z registrov aplikácie *User Activity Client Application*. Dáta o úlohách ukladá na server *ITMaintenance* prostredníctvom knižnice *ITMaintenance Driver*.

## 3.2.2 CodeCrutches WebManagement

Webová aplikácia CodeCrutches poskytuje používateľovi po prihlásení sa používateľskými údajmi platformy *DevACTs* možnosť vytvárať nové projekty, priraďovať k nim používateľov a zobrazovať ich úlohy zaznamenané prostredníctvom rozšírenia CodeCrutches pre Visual Studio. Jednotlivé úlohy sú načítavané zo serveru *ITMaintenance* prostredníctvom knižnice *ITMaintenance Driver*. Informácie o projektoch a používateľoch k nim priradených sa ukladajú do databázy *MongoDB*.

## 3.3 Plánovaná architektúra v rámci systému

S cieľom zjednodušiť aktuálnu architektúru systému a prepojenie komponentov (zobrazené na obrázku č. 2) a centralizovať zdieľanú logiku bol vytvorený návrh budúcej architektúry, na ktorého realizácií aktuálne pracujeme. Je znázornený na nasledujúcom diagrame komponentov (obrázok č. 3).

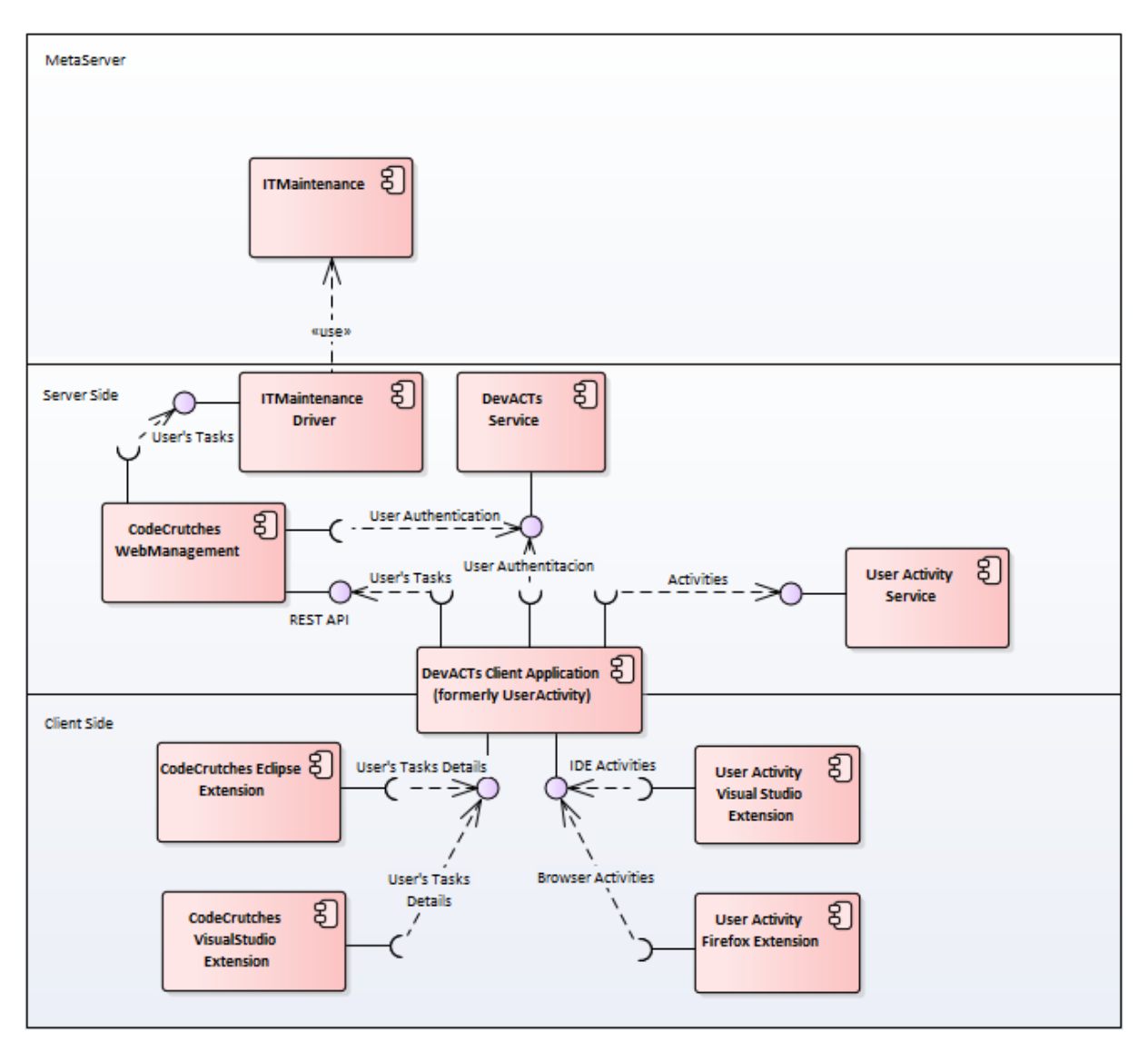

Obrázok 3: Plánované prepojenie komponentov systému po zmene architektúry

## 3.3.1 DevACTs Client Application

Pôvodná aplikácia *UserActivity Client Application* bude v rámci zmeny architektúry premenovaná, pričom bude rozšírená o priamu komunikáciu s CodeCrutches službami (rozšíreniami na klientskej strane a webovou aplikáciou na serverovej strane) a stane sa tak centrálnym bodom komunikácie medzi klientskou a serverovou stranou systému.

## 3.3.2 CodeCrutches rozšírenia pre vývojárske prostredia

Rozšírenie CodeCrutches pre vývojárske prostredie Visual Studio (*CodeCrutches VisualStudio Extension*) už nebude komunikovať priamo s *ITMaintenance Driverom*, ale s aplikáciou *DevACTs Client Application* prostredníctvom jej rozhrania. To umožní vývoj rozšírení aj pre iné platformy, ktoré nefungujú na .NET technológií (ktorú *ITMaintenance Driver* vyžadoval). Prvým plánovaným je rozšírenie pre vývojárske prostredie Eclipse (*CodeCrutches Eclipse Extension*).

CodeCrutches WebManagement

Webová aplikácia CodeCrutches bude v rámci zmeny architektúry systému rozšírená o rozhranie REST API, ktoré bude využívané aplikáciou *DevACTs Client Application* pre zaznamenávanie úloh používateľov na *ITMaintenance* server.

## 3.4 Dátový model

## 3.4.1 Predošlý vývoj dátového modelu

Dátový model aplikácie CodeCrutches prešiel od začiatku vývoja viacerými zásadnými zmenami, ktoré v tejto kapitole dokumentujeme. Zmeny sa diali zväčša pri pridávaní novej funkcionality do aplikácie.

1. Prvotný stav dátového modelu. Aplikácie VSExtension a WebManagement spolu zatiaľ nekomunikujú a nezdieľajú dáta.

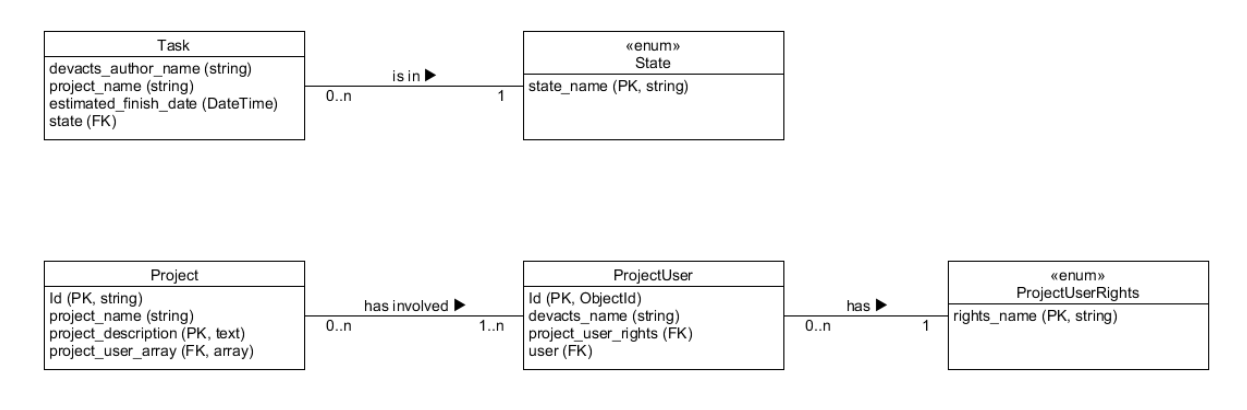

## 3.4.2 Súčasný dátového modelu

Súčasný stav dátového modelu je zobrazený nižšie. Oproti predošlému stavu sme pridali model pre ukladanie generických pripojení na aplikácie pre projekt manažment. Implementovali sme model pre konekciu do TFS. Momentálne sa pracuje na prepojení Task s Project modelom, aby sme si vedeli ukladať úlohy pod projekty.

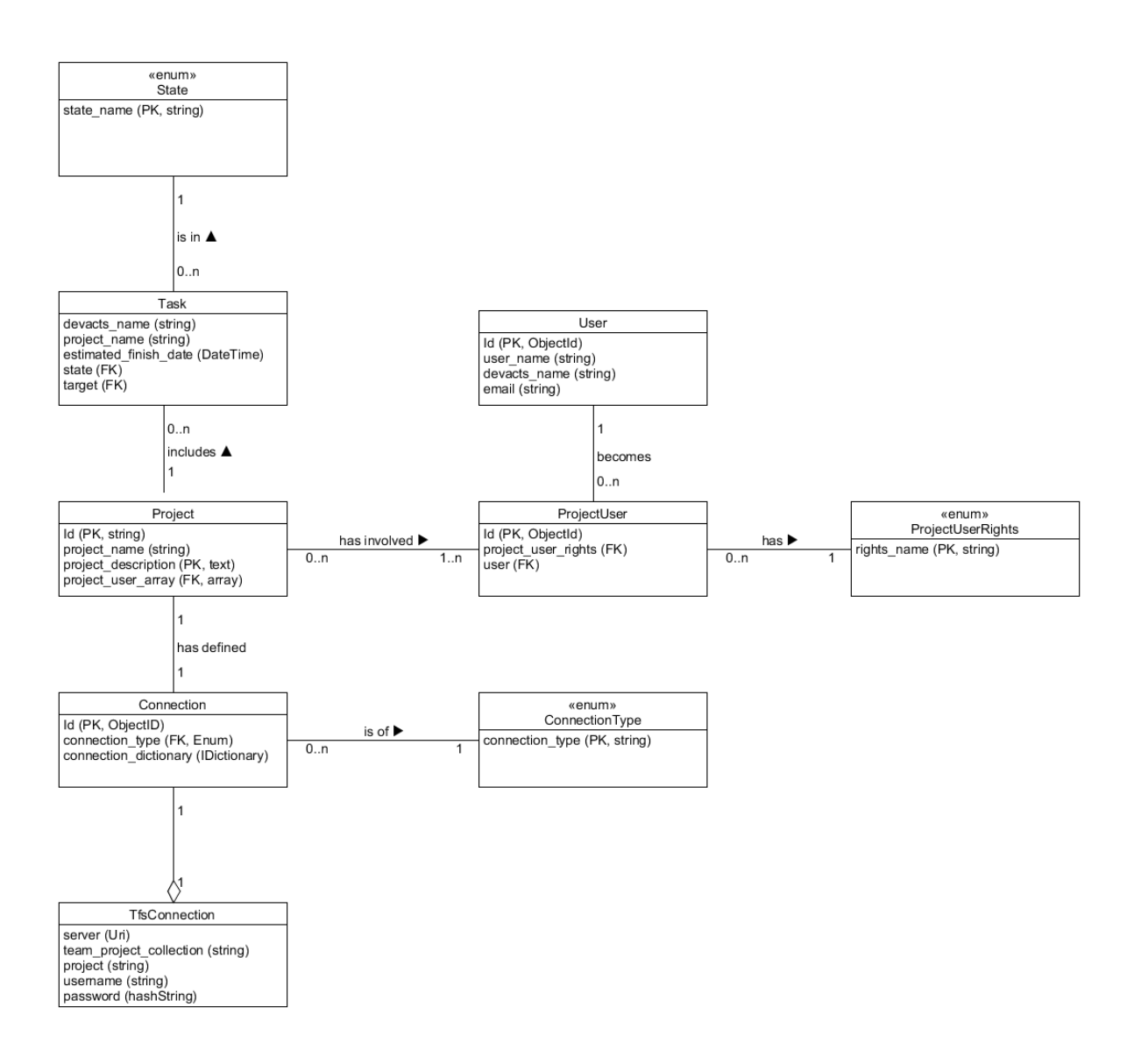

## 4 Moduly systému a používateľské príručky

V nasledujúcej časti máme priložené moduly systému, ktoré tvoria našu technickú dokumentáciu. Taktiež tu sú používateľské príručky.

# Slovenská technická univerzita v Bratislave Fakulta informatiky a informačných technológií

Ilkovičova 2, 842 16 Bratislava 4

# **Modul – DevACT client**

| Akademický rok:        | 2016/2017                                               |
|------------------------|---------------------------------------------------------|
| Vedúci práce:          | Ing. Karol Rástočný, Phd.                               |
| Členovia tímu:         | bc. Ondrej Čičkán, bc. Šimon Dekrét, bc. Dušan Javorník |
|                        | bc. Dušan Jom, bc. Miroslav Laco, bc. Anton Ján Vrban   |
| Dátum poslednej zmeny: | 9.12.2016                                               |

## 1 Úvod

Tento dokument obsahuje opis modulu DevACT client (predchádzajúci názov UserActivity Client), ktorý pôvodne slúžil len na zachytávanie činnosti programátora a posielanie udalostí na server. Modul bol premenovaný a rozšírený o novú funkcionalitu. Dokument opisuje modul len z hľadiska využitia komunikácie s modulom CodeCrutches WebManagement.

## 2 Komponenty

## 2.1 CodeCrutches služba

Služba je vystavená v podobe REST API a jej úlohou je autentifikovať prichádzajúcu správy a preposielať ich do WebManagmentu.

Služba počúva na predvolenom porte 16376 a obsluhuje všetky http správy s metódou POST, GET alebo PUT, ktoré vyhovujú ceste /codecrutches/{service}. Port sa dá zmeniť priamo v aplikácií (viď. <u>Použivateľská príručka DevACTs</u>), alebo zmenou registra *code\_crutches\_port* na ceste *,SOFTWARE\JavaSoft\Prefs\*<sup>4</sup>.

Na vstupe prijíma ľubovoľnú správu vo formáte Json. Do hlavičky správy pridá hodnotu na autentifikáciu používateľa. Následne zavolá službu *service*, uvedenú v uri požiadavky správy, vystavenú modulom WebManagement. Obdržanú odpoveď prepošle naspäť klientovi.

#### Všeobecná url pre prístup REST CodeCrutches

http://localhost:[CODE\_CRUTCHES\_PORT]/codecrutches/[OPERÁCIA]

#### Príklad url

http://localhost:16376 codecrutches/ProjectTask

## 2.2 Autentifikácia správ

Do správy pridáme hlavičku s menom 'Authorization' s nasledujúcou hodnotou:

'Basic [autorizačný-reťazec]'

[autorizačný-reťazec] - je zakódovaný reťazec v base64:

'[použivateľské-meno]:[heslo]'

## 2.3 CodeCruthces VisualStudio Extension

Zatiaľ jediný modul, ktorý využíva služby codecrutches v DevACTs. Bližšie informácie v Modul – Visual Studio Extension

## 2.4 CodeCrutches WebManagement

Modul, ktorý vystavuje služby s požadovanou biznis funkciou. Bližie informácie v <u>Modul –</u> <u>Web management</u>

# Slovenská technická univerzita v Bratislave Fakulta informatiky a informačných technológií Ilkovičova 2, 842 16 Bratislava 4

# **Modul – Visual Studio Extension**

| Akademický rok:        | 2016/2017                                               |
|------------------------|---------------------------------------------------------|
| Vedúci práce:          | Ing. Karol Rástočný, Phd.                               |
| Členovia tímu:         | bc. Ondrej Čičkán, bc. Šimon Dekrét, bc. Dušan Javorník |
|                        | bc. Dušan Jom, bc. Miroslav Laco, bc. Anton Ján Vrban   |
| Dátum poslednej zmeny: | 9.12.2016                                               |

## 1 Úvod

Tento dokument opisuje rozšírenie pre vývojové prostredie Visual Studio, ktoré slúži ako tenký klient integrujúci funkcionalitu CodeCrutches.

## 2 Komponenty

Hlavný komponent CodeCrutches Visual Studio Extension (skrátene VsExtension) predstavuje rozšírenie pre IDE Visual Studio, ktoré má každý používateľ nainštalovaný lokálne vo svojom prostredí. Rozšírenie nástroja Visual Studio, ktoré vyvíjame komunikuje s rôznymi komponentmi pri zabezpečení správnej funkcionality. Na obrázku Diagram 1: Komponenty je znázornený diagram, ktorý zahŕňa všetky relevantné komponenty.

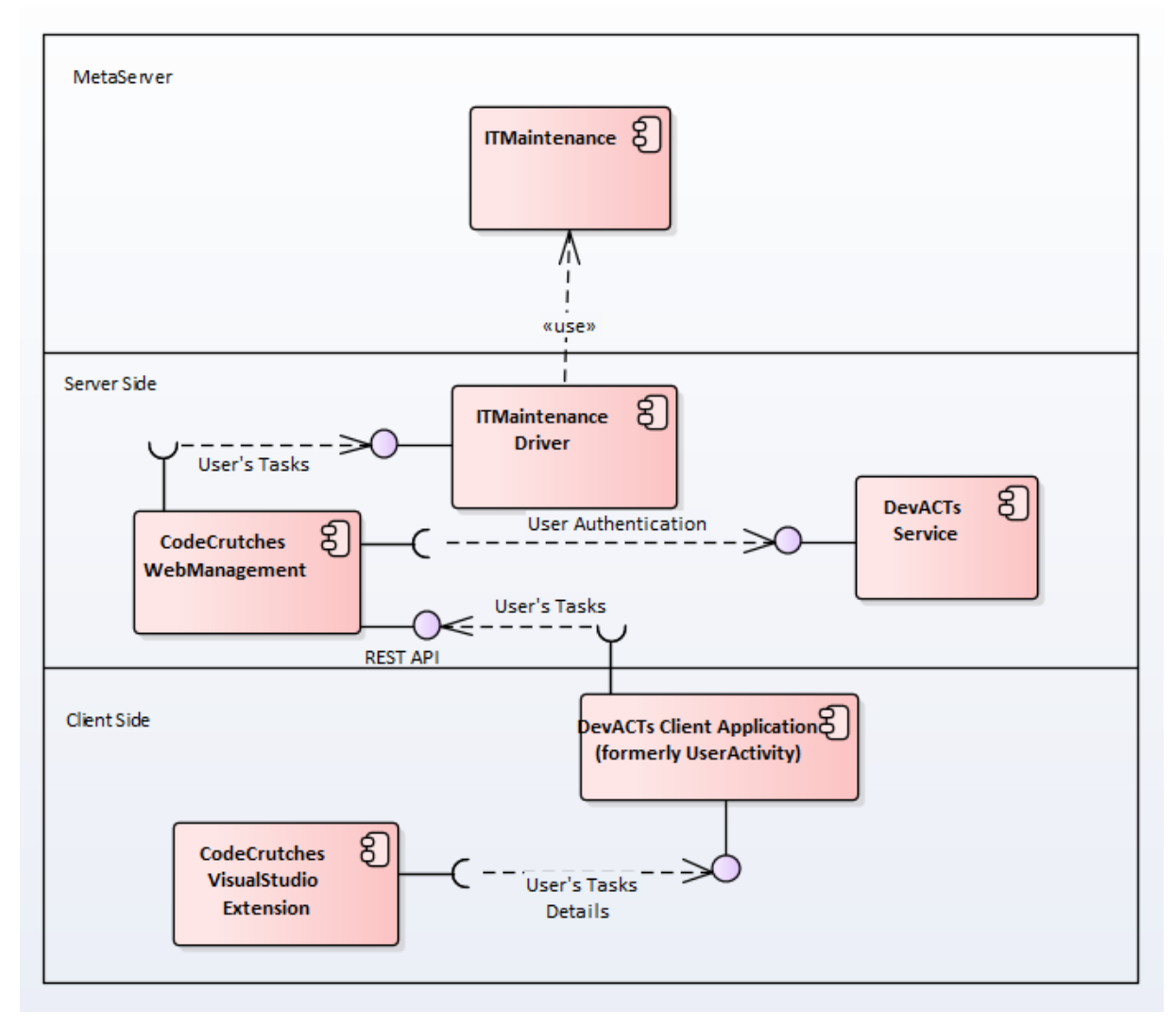

Diagram 1: Komponenty využívané rozšírením CodeCrutches VisualStudio Extension

## 2.1 Komponent DevACTs Client Application

Rozšírenie komunikuje s aplikáciou DevACTs Client (pôvodne nazývaná UserAcitivity), ktorú musí mať používateľ nainštalovanú. Pri jej nainštalovaní tiež zadáva svoje meno a heslo do platformy DevACTs.

Meno aktuálne prihláseného používateľa sa získava z registra s názvom user/Name (umiestnenom

v HKEY\_CURRENT\_USER\SOFTWARE\JavaSoft\Prefs\com\gratex\perconik \useractivity\app). Druhý parameter, ktorý potrebuje VsExtension z registra je port,

na ktorom DevACTs klient počúva jeho požiadavky. Názov registra z ktorého sa port číta je code\_crutches\_port.

Prostredníctvom tohto portu rozšírenie komunikuje s DevACTs aplikáciou, ktorá mu poskytuje metódu prostredníctvom REST API pre autentifikovanie správy a preposlanie do komponentu WebManagement.

## 2.2 Komponent CodeCrutches WebManagement

Tento komponent vystavuje REST API pre prácu s projektami a s úlohami. Volania na toto rozhrania musia byť autentifikované menom a heslom používateľ a DevACT, ktoré sa pridáva v komponente DevACT Client. V súčasnosti sa využívajú operácie na:

#### Práca s projektami:

• Načítanie zoznamu projektom, ku ktorým má používateľ prístup

#### Práca s úlohami:

- Vytvorenie novej úlohy v ITM
- Aktualizácia stavu úlohy
- Načítanie úloh

Pre bližšie informácie o tomto module a práca ITM Maintenance viď. <u>Modul -</u> <u>WebManagement</u>

## 3 Dátový model

## 3.1 Úloha v ITM reprezentácií

Model úlohy je uložený v *ProjectTask*, pre ktorý máme implementovaný vlastný konvertor ProjectTaskConvertor. Táto trieda nám poskytuje štruktúru na uloženie potrebných informácií o úlohe.

## 3.1.1 Opis polí

- Id má len get metódu. Je to posledná časť TaskUri.
- Name názov úlohy
- EstimatedEndDate = predpokladaný dátum ukončenia úlohy
- State stav úlohy (bližšie opísaný v 3.1.2)
- ProjectId identifikátor projektu, ku ktorému je úloha priradená
- AssignedTo meno, komu je priradený task
- RemainingWork koľko hodín treba do ukončenia úlohy
- CompletedWork koľko hodín sa pracovalo na danej úlohe
- OriginalEstimateWork odhadovaný počet hodín na začiatku
- TaskUri identifikátor, ktorý linkuje issuetracker
- Author meno programátora, ktorý má úlohu pridelenú

## 3.1.2 Životný cyklus

Úloha sa môže nachádzať v troch stavoch:

- New úloha bola vytvorená a programátor na nej ešte nezačal pracovať
- Active úloha bola vytvorená a programátor na nej pracuje
- Paused programátor v súčasnosti nepracuje na danej úlohe
- Done programátor označil danú úlohu za ukončenú

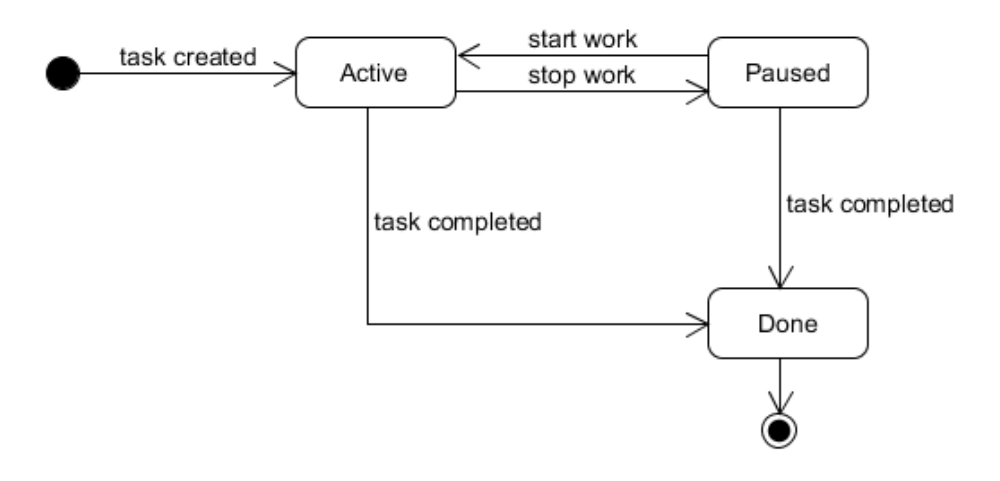

Diagram 2 Životný cyklus úlohy

## 4 Rozšírené používateľské rozhranie

## 4.1 Rozšírenie pre vzhľad okraja editora

Definovanie vlastného znaku na okraji editora v triede *CodeMarkerGlyphFactory*, ktorá implementuje rozhranie IGlyphFactory s metódou GenerateGlyph, ktorá vracia nadefinovaný výzor nového elementu používateľského rozhrania.

V triede CodeMarkerGlyphFactoryProvider zadefinujeme vzťah medzi naším vytvoreným znakom a značky zobrazujúcej sa na okraji editora.

CodeMarkerTag zaobaľuje model CodeTag, ktorý obsahuje informácie získané z ITM značky opisujúce kód v danom súbore.

CodeMarkerTagger zabezpečuje že sa dané značky pre daný súbor správne zobrazia na požadovanom riadku.

CodeMarkerTaggerProvider potom vystavuje novo vytvorený tagger.

## 4.2 Rozšírenie pre zvýraznenie textu editora

Toto rozšírenie spolupracuje s predošlým. Po vybraní zvolenej značky má za úlohu toto rozšírenie zvýrazniť text, na ktorý sa viaže daná značka.

CodeMarkerTagTextHighlighting obsahuje funkcionalitu tohto rozšírenia; výpočet oblasti na zvýraznenie, komunikáciu s taggerom a vykresľovanie zvýraznenia.

CodeMarkerTagTextHighlightingTextViewCreation slúži na vytváranie highlightingu pri každom otvorení dokumentu.

HighlightingManager vystavuje dostupné highlightre. Každý novovytvorený highlighter sa zaregistruje u HighlightingManagera. HighlighterManager si drží informácie o každom highlighteri a zároveň vie poskytnúť aktuálny highlighter k danému aktívnemu dokumentu.

# Slovenská technická univerzita v Bratislave Fakulta informatiky a informačných technológií Ilkovičova 2, 842 16 Bratislava 4

# **Modul – Web management**

| Akademický rok:        | 2016/2017                                                |
|------------------------|----------------------------------------------------------|
| Vedúci práce:          | Ing. Karol Rástočný, Phd.                                |
| Členovia tímu:         | Bc. Ondrej Čičkán, Bc. Šimon Dekrét, Bc. Dušan Javorník, |
|                        | Bc. Miroslav Laco, Bc. Anton Ján Vrban                   |
| Dátum poslednej zmeny: | 13. 5. 2017                                              |

## 1 Úvod

Tento dokument obsahuje modul, ktorý je zameraný na webovú aplikáciu. Jedná sa o manažment riadenia projektov, na ktorých pracujú programátori. Tento modul vystavuje webové služby, ktoré implementuje logiku pre prácu s úlohami a projektami.

## 1.1. Základný popis aplikácie

Webová aplikácia je postavená na platforme ASP.NET MVC a ako databázový server využíva MongoDB.

Používateľské rozhranie je vytvorené v jazykoch HTML5 a CSS3, pričom pre zvýšenie interakcie s používateľom využíva knižnicu jQuery 1.10.2 a framework Bootstrap 3.0.0.

## 2 Komponenty

Komponent CodeCrutches WebManagement, ktorý je predmetom tejto dokumentácie, poskytuje komponentom DevActs Client Application a CodeCrutches VisualStudio Extension REST API rozhranie pre správu úloh a projektov.

Úlohy používateľov sú ukladané na ITMaintenance serveri, ku ktorému sa pristupuje pomocou ITMaintenance Driveru. Pre autentifikáciu používateľa sa využíva komponent DevACTs Service. V aplikácii je taktiež integrovaný issue tracker – TFS, ktorý je využívaný na získavanie nových taskov, ale taktiež do ktorého sa nové tasky ukladajú a taktiež updatujú.

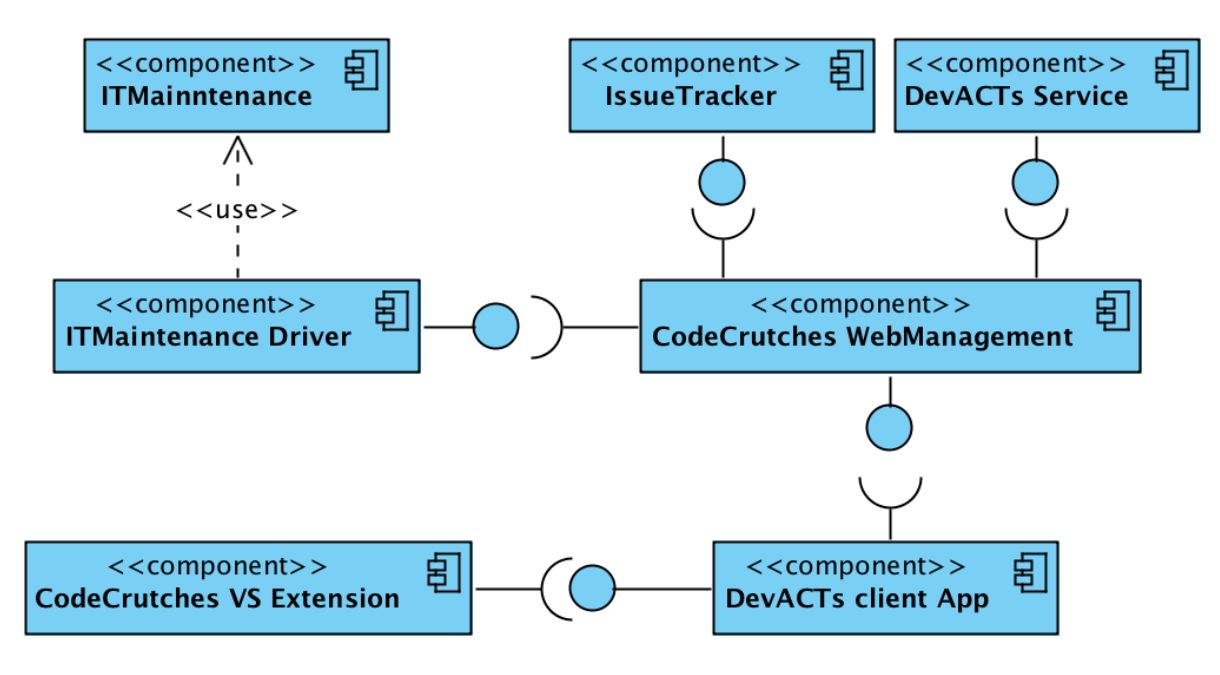

Diagram 1: Komponenty využívané a využívajúce CodeCrutches WebManagement

## 2.1 Komponent ITMaintenance Driver

Pre zobrazovanie detailov úloh používateľa, ako aj ich modifikáciu sa využíva komponent ITMainentance Driver. Sprostredkováva komunikáciu s ITServerom, kde sú údaje o úlohách uložené. Pre vytvorenie spojenia s ITServerom používame **itmservice.svc** službu. Po pripojení na server, môžeme využívať funkcionalitu, ktorú nám ponúka. Z tejto funkcionality aktívne používame nasledovné operácie:

- Vytvorenie novej úlohy
- Vyhľadanie úlohy podľa zadaných parametrov
- Aktualizovanie zvolenej úlohy

## **1.2 Komponent DevACTs Client Application**

Aplikácia DevACTs Client komunikuje s webovým portálom prostredníctvom REST API rozhrania. Využíva metódu pre získanie úloh pre daný projekt, pridanie novej úlohy a updatovanie úlohy.

## 1.3 Komponent CodeCrutches VisualStudio Extension

Rozšírenie CodeCrutches VisualStudio Extension komunikuje s webovým portálom prostredníctvom komponentu DevACTs Client Application.

## 3 REST API rozhranie

Webový portál CodeCrutches WebManagement poskytuje REST API rozhranie pre prístup k jeho funkciám z iných komponentov.

## 1.2. api/ProjectTask

Controller: CodeCrutches.WebManagement.Controllers.ProjectTaskController

Toto rozhranie poskytuje metódy pre správu úloh a projektov. Momentálne je dostupné na adrese https://devacts.fiit.stuba.sk:8443/codecrutches/ . Výsledky vracia vo formáte JSON. Momentálne poskytuje metódy pre:

• Načítanie všetkých úloh podľa projektov (vyžadovaná autentifikácia): <u>request:</u> GET api/ProjectTask/GetTasks/[projectId] <u>odpoveď (príklad)</u> – podľa modelu CodeCrutches.Common.Model.ProjectTask:

```
{
"Id":"5860"
"Author": "Pavol Mrkva",
"Created":"2016-11-29T22:27:17.063Z",
"EstimatedEndDate": "2016-11-29T00:00:00",
"Name": "HelloTask1",
"ProjectId":"5860",
"State":"1"
"URI": "http://perconik.fiit.stuba.sk/ITM/c6e32505-
63c5-46c3-8bcc-c0de68c015ce"
"AssignedTo": "xpavol"
"Type":"itm:ProjectTaskInformationTag"
"HasVersion":"0"
"RemainingWork":"3.0"
"CompletedWork":"1.0"
"OriginalEstimateWork":"4.0"
"TaskUri": "https://tfs.fiit.stuba.sk:8443/tfs/Students
Projects/DevACTs/ workitems/edit/5860"
}
```

• pridanie novej úlohy (vyžadovaná autentifikácia): <u>request:</u> POST api/ProjectTask – podľa modelu CodeCrutches.Common.Model.ProjectTask:

```
{
"Author":"xdekret",
"EstimatedEndDate":"2016-11-29T00:00:00",
"Name":"HelloTask1",
"ProjectId":"111111222223333",
}
```

Task sa najprv ulozi to Issue trackera a v prípade správneho uloženia sa uloží aj do ITM. <u>odpoveď:</u>

- 200 OK v prípade pridania úlohy,
- 401 Unauthorized v prípade neprihlásenia,
- 403 Forbidden v prípade nedostatočného oprávnenia na Issue tracker

## • aktualizovanie stavu úlohy

request: PUT api/ProjectTask - podľa modelu

Code Crutches. Common. Model. Project Task:

Metóda dostane v parametri objekt ProjectTask. Najprv sa updatuje task v Issue trackeri a v prípade úspechu sa updatuje aj v ITM.

<u>Odpoveď:</u>

- o 200 OK v prípade aktualizovania úlohy,
- o 401 Unauthorized v prípade naprihlásenia,
- o 403 Forbidden v prípade nedostatočného oprávnenia

## • načítanie projektov, ku ktorým má používateľ prístup:

<u>request:</u> GET api/ProjectTask/UserProjects/[username] (kde [username] predstavuje používateľské meno používateľa <u>odpoveď (príklad)</u> – podľa modelu CodeCrutches.Common.Model.ProjectModel:

```
"Id":"58e62a5902ca821d48b897a0",
{
    "Name":"ProjectTest1",
    "Description":"",
    "ProjectUserList":[
       {
          "DevactsName": "xpavol",
          "Role":0
       },
       {
          "DevactsName":"xlaco",
          "Role":2
       }
    ],
    "MongoConnectionModel": "58e62a9602ca8219d4930234"
},
{
    "Id":"5900b2aa02ca81132cdc9faa",
    "Name":"ProjectTest2",
    "Description":null,
    "ProjectUserList":[
       {
          "DevactsName":"xpalo",
          "Role":0
       }
    ],
    "MongoConnectionModel":"5900b3d902ca8125488ed9a6"
}
```

 načítanie úloh patriacich všetkým používateľom request: GET api/ProjectTask odpoveď (príklad) – podľa modelu CodeCrutches.Common.Model.ProjectTask

## 4 Dátový model

Každý používateľ, ktorý sa prihlási do systému má nastavené vlastné používateľské práva. Používateľ môže mať nasledujúce roly:

- Admin
- Manager
- Developer

## 1.3. Projekt

Používateľ môže vytvoriť nový projekt, na ktorom sa bude pracovať. Projekty sú uložené v Mongo databáze CodeCrutchesDatabase. Na obrázku Obrázok 1: Dátový model je zobrazený dátový model používaný v projekte.

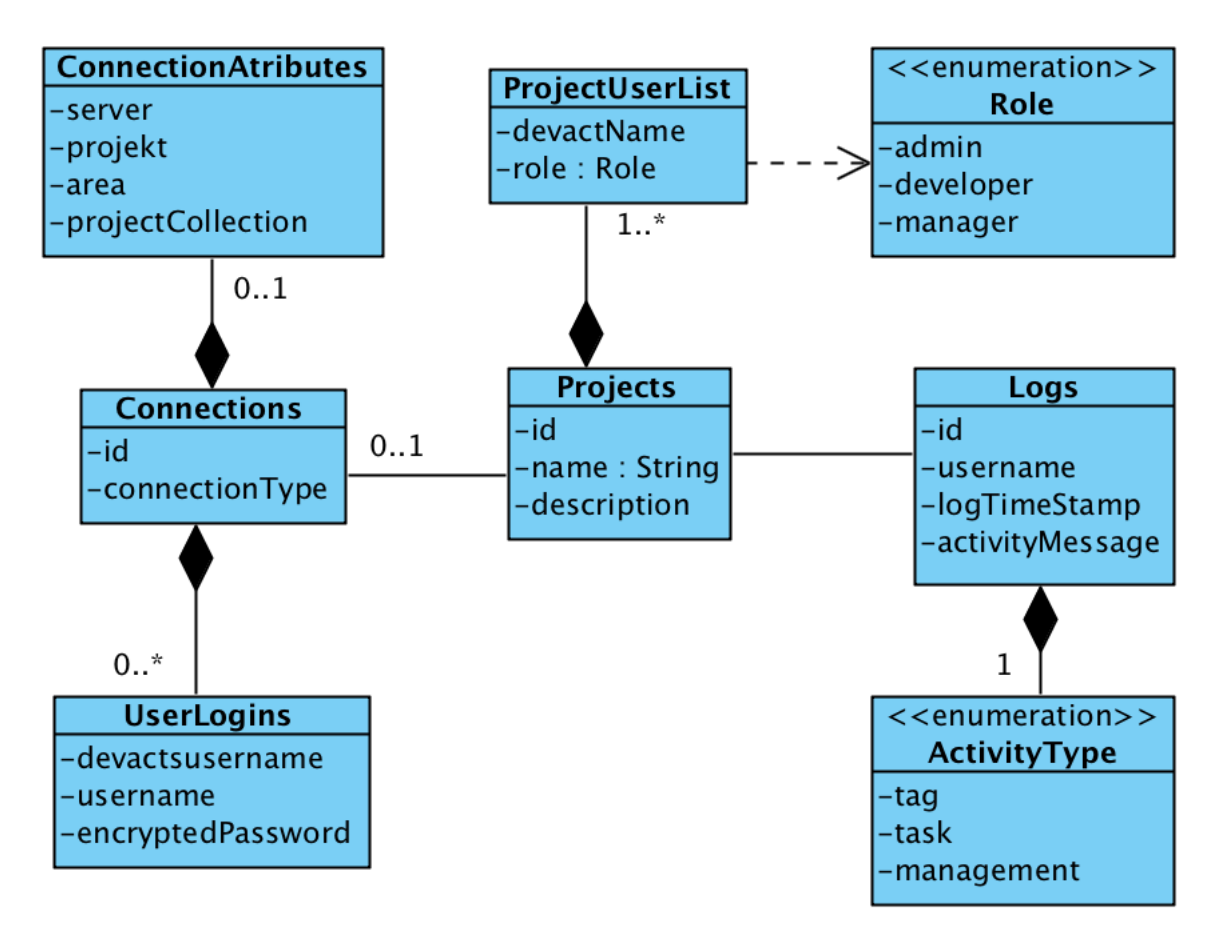

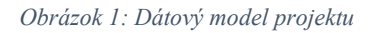

Každý projekt má vlastné id, ktorým je jednoznačne identifikovateľné a používateľ o ňom nevie, pretože je generované automaticky v systéme. Pri vytváraní projektov zadáva používateľ

meno (name) projektu, opis (description) projektu a zoznam používateľov (ProjectUserList), ktorí na danom projekte pracujú. Každý participant na projekte má pridelenú rolu.

Ku každému projektu je možné definovať pripojenie k issue trackeru (*Connections*). Podporované pripojenie je zatiaľ len k systému TFS (*TfsConnection*). Heslo pre každého používateľa je zahashované. Kód na zahashovanie bol prevzatý z webovej stránky: <u>http://www.selamigungor.com/post/7/encrypt-decrypt-a-string-in-csharp</u>

Projekty majú v priradené aj logy, ktoré sa zobrazujú vo web managemente. Logs môže byť typu:

- tag,
- task,
- management

## 5. Funkcie

## 2.1. Zobrazenie úloh k projektu

Táto funkcia poskytuje načítavanie úloh všetkých používateľov.

Obslužné triedy

Controller:CodeCrutches.WebManagement.Controllers.ProjectControllerAkcia controllera:TasksModel:CodeCrutches.WebManagement.Models.ProjectViewModelsAkcia modelu:TasksViewModelView:CodeCrutches.WebManagement.Views.Project.TasksServices:CodeCrutches.WebManagement.Services

Pre načítavanie zoznamov úloh a prácu so štruktúrou *ProjectTask* ktorou sú tieto zoznamy reprezentované, aplikácia využíva spojenie s ITM serverom prostredníctvom projektu *CodeCrutches.Common.* Pre načítavanie zoznamov sú využívané tieto metódy:

- TaskTagHandler.GetAllUnfinishedTasks() pre získanie zoznamu aktívnych úloh
- TaskTagHandler.GetAllFinishedTasks() pre získanie zoznamu ukončených úloh

## 2.2. Prihlasovanie pomocou DevACTs účtu

Táto funkcia umožňuje autentifikovať sa voči systému a tak sprístupniť väčšinu ostatných funkcionalít.

Obslužné triedy

Controller: CodeCrutches.WebManagement.Controllers.AccountController Akcia controllera: Login, Logout Model: CodeCrutches.WebManagement.Models.AccountViewModels, CodeCrutches.WebManagement.Models.User Akcia modelu: LoginViewModel, User View: CodeCrutches.WebManagement.Views.Account.Login, CodeCrutches.WebManagement.Views.Account.Login,

Na autentifikáciu aplikácia využíva triedu DevActsVerification z projektu Core.

## 2.3. ITM Proxy

Úlohou proxy služby je umožňovať pripojenie na ITM prostredníctvom URL načítanej z konfigurácie DevActs projektu.

#### Obslužné triedy

Service: CodeCrutches.WebManagement.Services.DevActsService, CodeCrutches.WebManagement.Services.Proxy

Prístup ku konfigurácii DevActs poskytuje externý projekt Core.CentralServices. Na načítanie ITM EndPointu sa využíva metóda triedy DevActsService:

• GetItmEndPoint()

Pripojenie na ITM je implementované v triede Proxy pomocou funkcie:

• ConnectToITM()

## 2.4. Pripojenie do TFS

Úlohou funkcie je poskytnúť možnosť napojenia projektu, vytvoreného v module WebManagement na projektový manažment TFS.

#### Obslužné triedy

Model: CodeCrutches.Common.Model.ConnectionModel, CodeCrutches.Common.Model.TfsConnectionModel Data: CodeCrutches.Common.Data.ConnectionManager Service: CodeCrutches.Common.Service.IssueTrackerConnector Controller: CodeCrutches.WebManagement.Controllers.ProjectController View model: CodeCrutches.WebManagement.Model.SettingsIssueTrackersModel View: CodeCrutches.WebManagement.Views.SettingsIssueTrackers

Pre uloženie dát, potrebných pre pripojenie do TFS poskytuje trieda CodeCrutches.Common.Service.IssueTrackerConnector metódu pre pridanie (príp. aktualizovanie) týchto dát:

NewProjectConnectionToMongo()

Pre prístup k dátam pre pripojenie do TFS poskytuje pre id projektu táto trieda metódu:

• GetConnection()

Pre otestovanie konekcie na TFS slúži metóda:

• TestConnection()

Daná metóda sa vyskúša pripojiť na TFS za pomoci poskytnutých údajov a vráti výsledok pokusu - či sú všetky údaje v poriadku.

Ďalšia metóda, ktorú poskytuje táto funkcia slúži na získanie všetkých neukončených úloh v TFS týkajúcich sa nášho tímu: • GetPendingTasks()

Metóda, ktorá vracia úlohy z TFS pre zadaného užívateľa (resp. užívateľov) má názov:

• GetTasksForUsers()

## 6. Knižnice a externé projekty

## 3.1. Core.CentralServices

Balíček služieb Core.CentralServices je importovaný prostredníctvom projektu DevActs a poskytuje informácie o jeho konfigurácii.

## **3.2.** MongoMigration

Import z DevActs projektu. Zahŕňa knižnice na prácu s Mongo databázou a rozširuje ho o migrácie.

## Slovenská technická univerzita v Bratislave

Fakulta informatiky a informačných technológií Ilkovičova 2, 842 16 Bratislava 4

# Používateľská príručka – DevACT client

Akademický rok: 2016/2017
Vedúci práce: Ing. Karol Rástočný, Phd.
Členovia tímu: Ondrej Čičkán, Šimon Dekrét, Dušan Javorník Dušan Jom, Miroslav Laco, Anton Ján Vrban

## Úvod

Tento dokument obsahuje opis používateľskej príručky pre DevACTs klienta.

## Zmena portu pre prijímanie požiadaviek z VS Extension

1. Používateľ po otvorení aplikácie klikne na položku Settings

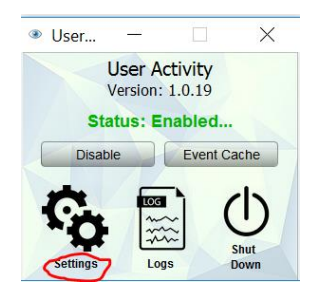

2. Používateľ klikne zmení číslo v políčku Code Crutches port a stlačí OK.

| Settings             |                                    | $\times$ |
|----------------------|------------------------------------|----------|
|                      |                                    |          |
| Sending frequency:   |                                    | 30 🗘     |
| Sending older:       |                                    | 60 🖨     |
| User name:           | xdekret                            | Login    |
| Server URL:          | https://devacts.fiit.stuba.sk:8443 | DevActs  |
|                      |                                    |          |
| Local services port: |                                    | 16375 🗘  |
| Code Crutches port:  |                                    | 16376    |
|                      | OK Cancel                          |          |

## Slovenská technická univerzita v Bratislave

Fakulta informatiky a informačných technológií Ilkovičova 2, 842 16 Bratislava 4

# Používateľská príručka – Visual Studio Extension

Akademický rok: 2016/2017

 Vedúci práce: Ing. Karol Rástočný, Phd.
 Členovia tímu: Ondrej Čičkán, Šimon Dekrét, Dušan Javorník Dušan Jom, Miroslav Laco, Anton Ján Vrban

## **1** Opis používania Visual Studio Extension

## 1.1 Predpoklady

Pre plnohodnotné používania rozšírenia musíte vykonať nasledujúce kroky:

- Nainštalovať program User Activity (nemusíte si inštalovať jeho plugin do Visual Studia alebo do chromu) – <u>stiahnuť TU</u>
- 2. Prihlásiť sa na stránku CodeCrutches <u>https://devacts.fiit.stuba.sk:8443/CodeCrutches/</u> Bude potrebné vytvoriť projekt a nastaviť prístupové údaje na pripojenie na TFS (pre viac informácií pozrieť Používateľskú príručku pre WebManagement)
- Nastaviť alias pre TFS na <u>https://devacts.fiit.stuba.sk:8443/DevACTs/Manage</u>. Ísť na sekciu Aliases. Vyplňte nasledujúce polia: *New URL:* adresu tfs napr. (<u>https://tfs.fiit.stuba.sk</u>) *New Alias:* alias vo vašom profile v tfs (napr. Jozef Mrkva) Potom stlačte Add.

| USER PROF                                                                                                    | LE                               | × Close |
|----------------------------------------------------------------------------------------------------|----------------------------------|---------|
| Delle Delle | <b>Jozef Mrkva</b><br>TFS\jmrkva |         |
| GENERAL                                                                                                    | LOCALE SSH KEYS                  |         |
| Change p                                                                                                    | icture                           |         |

## 1.2 Opis používateľského rozhrania

Po nainštalovaní doplnku sa objaví v View -> Other Windows nová položka CodeCrutches. Po kliknutí na túto možnosť sa vám zobrazí panel CodeCrutches (Formulár 1), ktorý si môžete pripevniť kdekoľvek vo Visual Studiu.

| File     | codeCrutches - Microsoft Visual Studio<br>File Edit <mark>View</mark> Project Build Debug Team Tools Architecture Test Analyze Window Help<br>C ∽ ∽ t |                 |              |                             |                   |  |  |  |
|----------|----------------------------------------------------------------------------------------------------|-----------------|--------------|-----------------------------|-------------------|--|--|--|
| Ċ        | Start Page                                                                                                    |                 |              | Package Manager Console     |                   |  |  |  |
| Ê        | Task List                                                                                                    | Ctrl+ň, T       | Ģ            | GitHub                      |                   |  |  |  |
| â        | Toolbox                                                                                                    | Ctrl+Δlt+X      | $\geq$       | PowerShell Command Explorer |                   |  |  |  |
| -        | Notifications                                                                                                    |                 |              | CodeCrutches                | $\langle \exists$ |  |  |  |
| `        | Nouncations                                                                                                    | Ctri+w, N       | Ð            | Browser Link Dashboard      |                   |  |  |  |
|          | Find Results                                                                                                    | •               | •=           |                             | Challe Alter T    |  |  |  |
|          | Other Windows                                                                                                    |                 | - <u>-</u> - | Document Outline            | Ctrl+Alt+I        |  |  |  |
|          | Toolbars                                                                                                    | •               |              | History                     |                   |  |  |  |
| R.A      | Full Scroop                                                                                                    | Chift Alt Fotor |              | Pending Changes             |                   |  |  |  |
| <b>E</b> | ruii Screen                                                                                                    | Shint+Ait+Enter | رو           | Property Manager            |                   |  |  |  |
|          | All Windows                                                                                                    | Shift+Alt+M     | Θa           | Posourso View               | Ctrl + Chift + E  |  |  |  |
| -        |                                                                                                    |                 | 2            | Resource view               | CUITSIIIITE       |  |  |  |

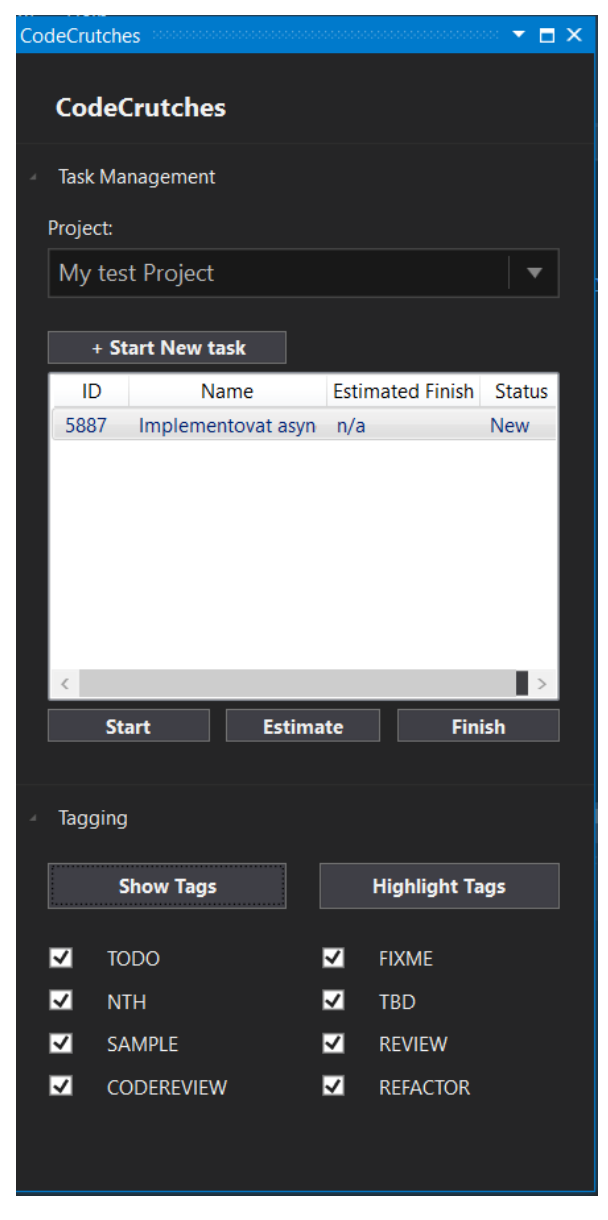

Formulár 1 CodeCrutches panel nástrojov

Panel obsahuje dve hlavné časti:

- Task Management slúži na manažment úloh a na evidovanie odpracovaných hodín.
- **Tagging** slúži na zapnutie/vypnutie meta-značiek a zvýraznenia textu. Ponúka dodatočné možnosti filtrovania typov meta-značiek.

## 2 Opis používateľ ských scenárov

## 2.1 Vytvorenie novej úlohy

Uistite sa, že aplikácia User Activity je korektne spustená a máte nainštalovaný plugin User Activity a CodeCrutches vo Visual Studio. Projekt, pre ktorý chcete vytvoriť úlohu musí byť cez CodeCrutches korektne napojený na Issue Tracker. V DevACTs nastaveniach musíte mať pre daný Issue Tracker nastavený správny Alias pre Vaše DevACTs meno. Pre zaevidovanie začiatku práce na novej úlohe vykonajte tieto kroky:

1. Vyberte v panely CodeCrutches možnosť "Start New task":

| Crutches           |                                                                                    |                                                                                                    |  |  |  |  |
|--------------------|------------------------------------------------------------------------------------|----------------------------------------------------------------------------------------------------|--|--|--|--|
| anagement          |                                                                                    |                                                                                                    |  |  |  |  |
|                    |                                                                                    |                                                                                                    |  |  |  |  |
| My test Project 🔹  |                                                                                    |                                                                                                    |  |  |  |  |
| + Start New task   |                                                                                    |                                                                                                    |  |  |  |  |
| Name               | Estimated Finish                                                                   | Status                                                                                                    |  |  |  |  |
| Implementovat asyn | n/a                                                                                | New                                                                                                    |  |  |  |  |
|                    | Crutches<br>anagement<br>st Project<br>tart New task<br>Name<br>Implementovat asyn | Crutches<br>anagement<br>st Project<br>tart New task<br>Name<br>Estimated Finish<br>Implementovat asyn n/a |  |  |  |  |

2. Zobrazí sa formulár pre vytvorenie novej úlohy (Formulár 2).

| 🖳 Submit New Task                   | — — ×                       | < |
|-------------------------------------|-----------------------------|---|
| Task name: 🚺                        |                             |   |
|                                     |                             |   |
| Project: <b>2</b>                   | Estimated task finish: ( 3) |   |
| My test Project 🗸 🗸                 | streda , 19. apríla 2017 🔤  | • |
| Original time estimate (hours): (4) | 0.0                         |   |
| Cancel                              | Submit                      |   |

Formulár 2 Zaevidovanie novéj úlohy

- 3. Vyplňte polia:
  - a. Task Name čo najvýstižnejší samo-opisný názov novej úlohy
  - b. Project projekt, pod ktorý sa má novo vytvorená úloha zaradiť
  - c. Estimated task finishu predpokladaný dátum ukončenia úlohy (predvolený je aktuálny dátum)
  - d. **Original time estimate** predpokladaný počet hodín na dokončenie tejto úlohy. Poznámka- odhad predpokladaného ukončenia má iba informatívny charakter a je možné ho dodatočne meniť.
- 4. Kliknite na tlačidlo "**Submit**". Pozor- nová úloha sa vytvorí v Issue Tracker-i napojenému k zvolenému projektu.
- 5. Budete informovaný o výsledku zaevidovania začatia novej úlohy pomocou okna so správou o úspechu/neúspechu začatia novej úlohy

## 2.2 Zobrazenie a manažment Vašich úloh

Zoznam vašich a nepriradených úloh z TFS sú zobrazené v CodeCrutches panely v časti Task Management.

| Task Ma  | nagement           |                  |        |  |  |  |  |  |
|----------|--------------------|------------------|--------|--|--|--|--|--|
| Project: | Project:           |                  |        |  |  |  |  |  |
| My tes   | st Project         |                  |        |  |  |  |  |  |
|          |                    |                  |        |  |  |  |  |  |
| + St     | tart New task      |                  |        |  |  |  |  |  |
| ID       | Name               | Estimated Finish | Status |  |  |  |  |  |
| 5887     | Implementovat asyn | n/a              | New    |  |  |  |  |  |
|          |                    |                  |        |  |  |  |  |  |
|          |                    |                  |        |  |  |  |  |  |
|          |                    |                  |        |  |  |  |  |  |
|          |                    |                  |        |  |  |  |  |  |
|          |                    |                  |        |  |  |  |  |  |
|          |                    |                  |        |  |  |  |  |  |
| <        |                    |                  | >      |  |  |  |  |  |
| St       | art Estima         | te Fini          | ish    |  |  |  |  |  |

- V zozname sú zobrazené úlohy pre projekt vybratý v poli Project, ktoré máte priradené. Môžete kliknúť na ľubovoľnú úlohu a previesť s ňou jednu z aktivít nižšie. Úlohy môžu mať nasledujúce stavy:
  - New nezačatá úloha priradená Vám v Issue Tracker-i napojenom na zvolený projekt
  - Active aktívna úloha na ktorej práve pracujete
  - Paused prerušená úloha, ktorá už bola v minulosti v stave Active
  - Done ukončená úloha (nezobrazuje sa v zozname)
- 2. Pre zobrazenie úloh k inému projektu vyberte tento projekt z poľa Project a počkajte na načítanie úloh.

## 2.2.1 Začatie úlohy v stave "New"

- 1. Po zvolení úlohy kliknite na tlačidlo "Start".
- 2. Zobrazí sa formulár (Formulár 2) pre vytvorenie novej úlohy s vyplneným názvom úlohy a projektom, pod ktorý úloha spadá.
- 3. Vyplňte polia "Estimated task finish" a "Original time estimate (hours)".
- 4. Kliknite na tlačidlo "Submit".
- 5. Budete informovaný o výsledku operácie prostredníctvom dialógového okna. V prípade neúspechu skontrolujte nastavenia popísané na začiatku podkapitoly a pokus opakujte. V prípade úspechu bude aktuálne aktívna úloha pozastavená a začatá úloha bude v stave Active.

#### 2.2.2 Pozastavenie úlohy v stave "Active"

- 1. Po zvolení úlohy kliknite na tlačidlo "Pause Task".
- Zobrazí sa formulár (Formulár 3) pre zadanie hodín spojených s úlohou s predvyplneným názvom úlohy, stráveným časom prebratým z Issue Tracker-a a s časom potrebným do ukončenia úlohy prebratým z Issue Tracker-a. Časy sú editovateľné.

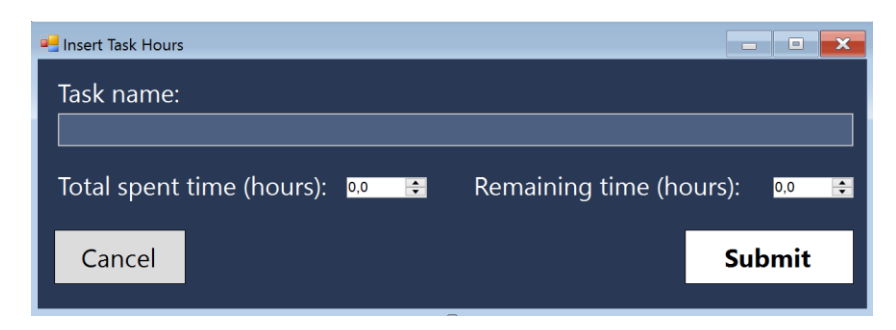

Formulár 3 Okno na zmenu zostávajúceho a stráveného času na úlohe

- 3. Upravte časy podľa potreby.
- 4. Kliknite na tlačidlo "Submit".
- 5. Budete informovaný o výsledku operácie prostredníctvom dialógového okna. V prípade neúspechu skontrolujte nastavenia popísané na začiatku podkapitoly a pokus opakujte. V prípade úspechu bude vybratá aktívna úloha pozastavená a budú upravené dotknuté hodiny.

#### 2.2.3 Aktivovanie úlohy v stave "Paused"

- 1. Po zvolení úlohy kliknite na tlačidlo "Activate Task".
- 2. Úloha sa aktivuje. Pozn. naraz môžete mať aktívnu nanajvýš 1 úlohu, preto ak máte v tomto momente nejakú úlohu v stave "Active", tak sa pozastaví.

#### 2.2.4 Zmena odhadovaného dátumu ukončenia úlohy

- 1. Po zvolení úlohy kliknite na tlačidlo "Estimate".
- 2. Zobrazí sa formulár (Formulár 4) s predvyplneným súčasným odhadovaným dátumom ukončenia zvolenej úlohy.

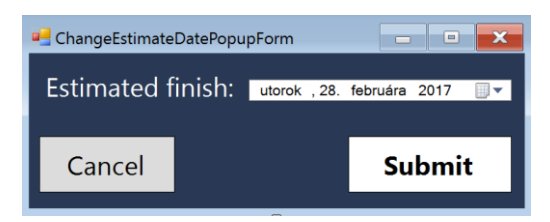

Formulár 4 Okno na zmenu predpokladaného dátumu ukončenia úlohy

- 3. Upravte odhadovaný dátum ukončenia podľa potreby.
- 4. Kliknite na tlačidlo "Submit".
- Budete informovaný o výsledku operácie prostredníctvom dialógového okna. V prípade neúspechu skontrolujte nastavenia popísané na začiatku podkapitoly a pokus opakujte. V prípade úspechu bude odhadovaný dátum ukončenia úlohy aktualizovaný

#### 2.2.5 Ukončenie úlohy

- 1. Po zvolení úlohy kliknite na tlačidlo "Finish Task".
- 2. Zobrazí sa formulár (Formulár 3) pre zadanie hodín spojených s úlohou s vyplneným názvom úlohy, stráveným časom prebratým z Issue Tracker-a a s časom potrebným do ukončenia úlohy prebratým z Issue Tracker-a. Strávený čas na úlohe je editovateľný.
- 3. Upravte strávený čas podľa potreby.

- 4. Kliknite na tlačidlo "Submit".
- Budete informovaný o výsledku operácie prostredníctvom dialógového okna. V prípade neúspechu skontrolujte nastavenia popísané na začiatku podkapitoly a pokus opakujte. V prípade úspechu bude vybratá úloha ukončená a odobratá zo zoznamu.

## 2.3 Manažment meta-značiek k zdrojovému kódu

### 2.3.1 Vytvorenie meta značky

- 1. Označte požadovanú časť zdrojového kódu a stlačte pravé tlačidlo pravej myši
- 2. Otvorí sa kontextové menu s položkou CodeCrutches

|        | k | Run Flagged Threads To Cursor    |                |   |           |        |       |
|--------|---|----------------------------------|----------------|---|-----------|--------|-------|
|        |   | Execute in Interactive           | Ctrl+E, Ctrl+E |   |           |        |       |
|        | ጽ | Cut                              | Ctrl+X         |   |           |        |       |
|        | ŋ | Сору                             | Ctrl+C         |   |           |        |       |
|        |   |                                  |                |   |           |        |       |
|        |   | Insert Comment                   |                |   |           |        |       |
|        |   | Outlining                        |                |   |           |        |       |
|        |   | Find Matching Clones in Solution |                |   |           |        |       |
| Find S | 1 | CodeCrutches                     |                | • | 2 Add Tag |        |       |
|        |   | Source Control                   |                | × | Ln 13     | Col 38 | Ch 38 |

- 3. Kliknite na položku CodeCrutches -> Add Tag
- 4. Zobrazí sa Formulár 5, na pridanie textu a typu meta značky. V časti Code je zobrazený označený zdrojový kód.

| 🖳 Add Tag                                       | —  |       | × |
|-------------------------------------------------|----|-------|---|
| Code:                                           |    |       |   |
| 16 public const string TaskState = "TaskState"; |    |       |   |
|                                                 |    |       |   |
|                                                 |    |       |   |
|                                                 |    |       |   |
| <                                               |    |       | > |
| Тад Туре:                                       |    |       |   |
| TODO V                                          |    |       |   |
| Text:                                           |    |       |   |
|                                                 |    |       |   |
|                                                 |    |       |   |
|                                                 |    |       |   |
| Cancel                                          | Su | ubmit |   |

Formulár 5 Okno na vytvorenie novej meta značky

5. Kliknutím na výberové okno pod Tag type, zvolíte typ značky. A do textového pola Text napíšte komentár ku značke.

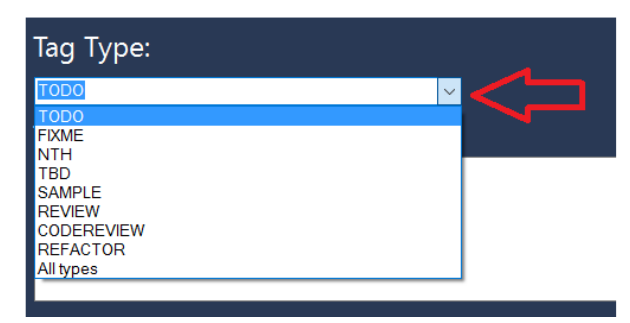

- 6. V poli *Text* môžete zadať vlastný komentár k označenému zdrojovému kódu. Je implementovaný automatické dopĺňanie textu pri zadaní znaku "@" pre dopnenie mena člena priradeného v danom projekte, alebo pri zadaní znaku "#" na zadanie artefaktu ako napríklad #*Task(cislo\_tasku)*.
- 7. Stlačte tlačidlo Submit

#### 2.4 Zobrazenie meta-značiek

2.4.1 Vizuálna reprezentácia typov značiek

🗔 TODO

- 👍 FIXME
- 📌 NTH (Nice to have)
- TBD (To Be Done)
- SAMPLE
- ? REVIEW
- CODEREVIEW
- REFACTOR
- TAG GROUP

## 2.4.2 Zobrazenie obsahu viacerých meta-značiek na jednom riadku

1. Súbory, ktoré obsahujú značky majú zobrazené ikony na ľavom okraji textového editora pre Visual Studio

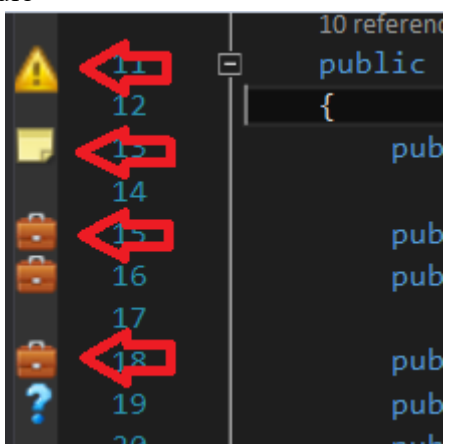

2. Kliknutím na ikonu značky sa zobrazí okno obsahujúce text meta-značky. Toto okno zmizne po druhom kliku, alebo po 5 sekundách.

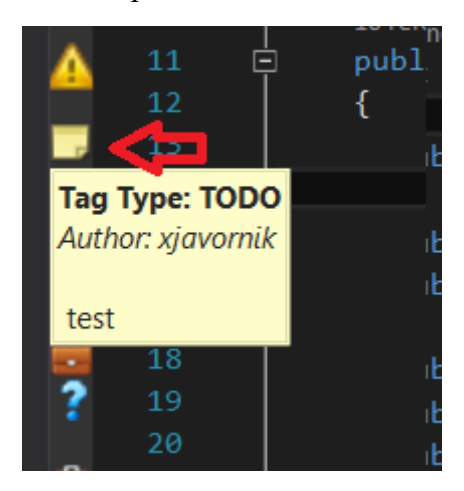

3. Po kliknutí na typ značky TAG GROUP (**SOL**) sa zobrazí pri značke kontextové okno, ktoré obsahuje všetky značky vyskytujúce sa na danom riadku.

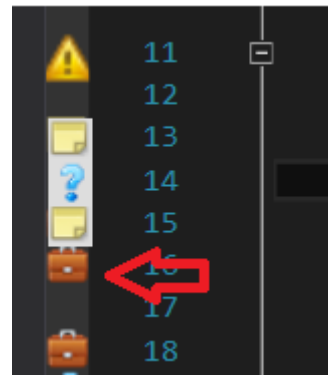

4. Po kliknutí na značku v kontextovom okne sa zobrazia informácie o meta-značke.

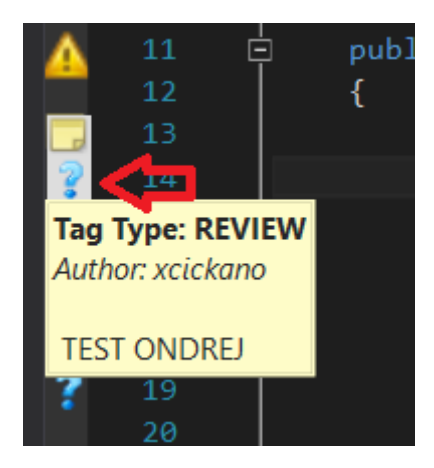

## 2.5 Nastavenie zobrazovania značiek

V CodeCruches panely nástrojov v sekcií **Tagging** sú možnosti pre filtráciu a zobrazovanie značiek a zvýrazňovania textu.

|   | Coc  | leCrutches |              |                |  |
|---|------|------------|--------------|----------------|--|
| Þ | Task | Management |              |                |  |
| 4 | Tagg | jing       |              |                |  |
|   |      | Show Tags  |              | Highlight Tags |  |
|   | ✓    | TODO       | ✓            | FIXME          |  |
|   | ✓    | NTH        | ~            | TBD            |  |
|   | ✓    | SAMPLE     | $\checkmark$ | REVIEW         |  |
|   | ✓    | CODEREVIEW | <b>V</b>     | REFACTOR       |  |

### 2.5.1 Vypnutie/Zapnutie zobrazovania značiek

1. Stlačením tlačidla *Show Tags* vypnete alebo zapnete zobrazovanie ikoniek na okraji textového editora vo Visual Studiu.

#### 2.5.2 Vypnutie/Zapnutie zvýrazňovania textu

1. Stlačením tlačidla *Highlight Tags* vypnete alebo zapnete zvýraznenie textu v textovom editore. Zvýraznený je kus textu ku ktorému je priradená daná meta-značka.

#### 2.5.3 Filtrovanie značiek

1. V sekcií *Tagging* v panely CodeCrutches sú checkboxy obsahujúce podporované značky.

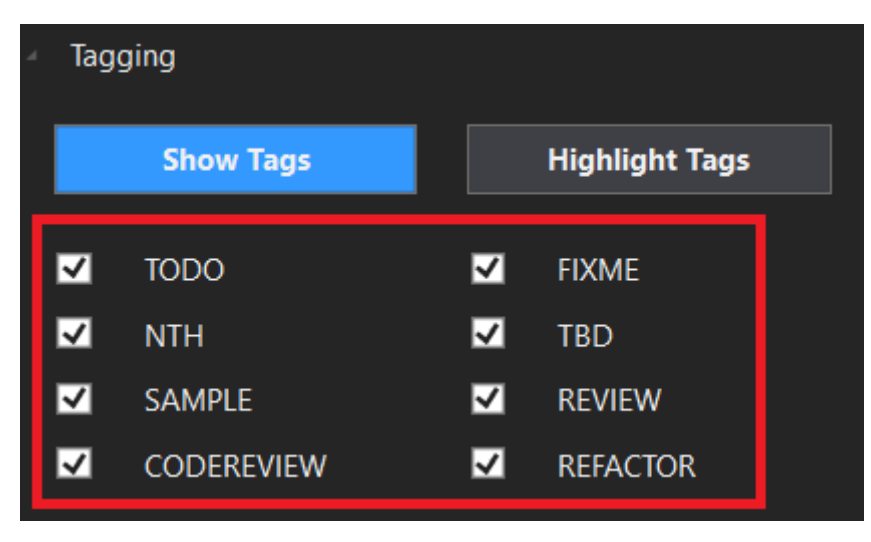

- 2. Kliknutím na check-box povolíte alebo zakážate daný typ značky.
- 3. Po kliknutí na akýkoľvek check-box sa automaticky zobrazia len povolené značky (platí pre ikony na okraji obrazovky ako aj pre zvýraznenie textu)

# Slovenská technická univerzita v Bratislave

Fakulta informatiky a informačných technológií Ilkovičova 2, 842 16 Bratislava 4

# Používateľská príručka – Web management

| Akademický rok:        | 2016/2017                                               |
|------------------------|---------------------------------------------------------|
| Vedúci práce:          | Ing. Karol Rástočný, Phd.                               |
| Členovia tímu:         | Bc. Ondrej Čičkán, Bc. Šimon Dekrét, Bc. Dušan Javorník |
|                        | Bc. Miroslav Laco, Bc. Anton Ján Vrban                  |
| Dátum poslednej zmeny: | 15. 5. 2017                                             |

## 1 Úvod

Webové rozhranie CodeCrutches slúži pre sledovanie a manažment úloh zaznamenávaných cez rozšírenie CodeCruthces pre vývojové prostredie Visual Studio.

Po prihlásení prostredníctvom účtu DevACTs používateľovi umožňuje vytvárať nové projekty, prípadne prezerať detaily už aktívnych projektov.

Je dostupné na adrese <u>http://devacts.fiit.stuba.sk:8080/CodeCrutches</u>, prípadne <u>https://devacts.fiit.stuba.sk:8443/CodeCrutches</u>.

## 2 Predpoklady

Pre prístup do webového rozhrania CodeCrutches je potrebné mať vytvorené konto na platforme DevACTs s povoleným prístupom do modulu CodeCrutches. Pre jeho nastavenie vykonajte tieto kroky:

1. Prihláste sa do platformy DevACTs s využitím prihlasovacích údajov z AIS na adrese: <u>https://devacts.fiit.stuba.sk:8443/DevACTs/Account/Login</u> (pozn.: Pre nastavenie prístupu do modulu CodeCrutches musíte mať pridelené administrátorské práva na platforme DevACTs. Ak ich nemáte, prosím kontaktujte

správcu platformy DevACTs.)

- 2. V hornom menu vyberte možnosť "User management"
- 3. V l'avom menu vyberte možnosť "CodeCrutches"
- 4. V tabuľke vpravo nájdite svoje prihlasovacie meno a v pravom stĺpci vyberte z možností zobrazených po kliku na šípku možnosť "*admin*".

V prípade, že konto DevACTs s prístupom na CodeCrutches už máte vytvorené, môžete sa prihlásiť na adrese <u>http://devacts.fiit.stuba.sk:8080/CodeCrutches</u>, prípadne <u>https://devacts.fiit.stuba.sk:8443/CodeCrutches</u>.

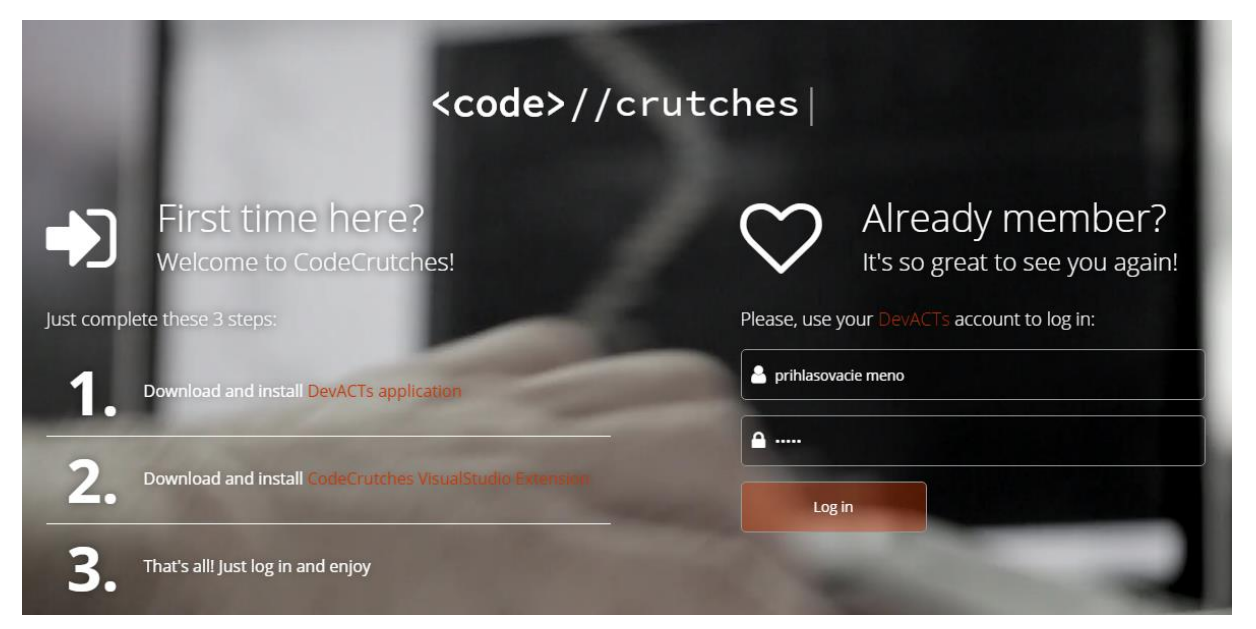

Na prihlasovacej stránke tiež nájdete odkazy na stiahnutie DevACTs aplikácie a CodeCrutches VisualStudio Extension, ktoré je pre plnohodnotné používanie webovej aplikácie CodeCrutches potrebné (viď. Používateľskú príručku pre CodeCrutches VisualStudio Extension).

## 2.1 Základný popis používateľ ského rozhrania

#### 2.1.1 Ovládacie prvky

Používateľské rozhranie sa skladá z nasledujúcich základných ovládacích prvkov:

- 1. Hlavné menu
- 2. Menu používateľa
- 3. Nadpis aktuálnej stránky
- 4. Navigačná lišta
- 5. Logo

V nasledujúcich podkapitolách sú tieto prvky vyznačené im prislúchajúcim číslom na snímku obrazovky používateľského rozhrania.

| code>//crutches | 5.                       |            |                        |                            | 2. xirbana +                 |
|-----------------|--------------------------|------------|------------------------|----------------------------|------------------------------|
| Dashboard       | All Tasks 3.             |            |                        | 4                          | Home > Project 1 > Dashboard |
| Tasks           |                          |            |                        |                            |                              |
| 🗑 Team Members  | 20/50                    | X          | 6/14<br>Tasks finished | 5/7                        | n active last 245            |
| 🖿 Sas           |                          |            |                        |                            |                              |
| O Settings      |                          |            |                        |                            |                              |
| 1.              | Active Tasks             |            |                        |                            |                              |
|                 | Show 10 v entri          | es         |                        |                            | Search:                      |
|                 | Task Name                | 11. Author | Created at             | Estimated End Date         | 11 State 11                  |
|                 | 6605                     | xlacom     | 06.11.2016 21:33:02    | platok, 18. novembra 2016  | Paused                       |
|                 | 7777                     | xlacom     | 06.11.2016 21:32:55    | nedela, 6. novembra 2016   | Active                       |
|                 | matuis                   | xirbana    | 11.11.2016 19:04:58    | platok, 11. novembra 2016  | Attive                       |
|                 | my task                  | xcickano   | 06.11.2016 20:53:00    | piatok, 11. novembra 2016  | Paused                       |
|                 | najnovsi task            | xcickano   | 06.11.2016 21:15:04    | nedela, 6. novembra 2016   | Paused                       |
|                 | new Task                 | xcickano   | 06.11.2016 20:51:10    | štvrtok, 10. novembra 2016 | Active                       |
|                 | novy task                | xirbana    | 11.11.2016 17:41:39    | piatok, 11. novembra 2016  | Paused                       |
|                 | Z                        | xjom       | 11.11.2016 9:14:37     | streda, 30. novembra 2016  | Active                       |
|                 | Showing 1 to 8 of 8 entr | ies        |                        |                            | Previous 1 Next              |

## 2.1.2 Hlavné zobrazenie

### Pod-položky v hlavnom menu

Položka v hlavnom menu (označené číslom 1) môže obsahovať ďalšie pod-položky, ktoré sa zobrazia po kliknutí na hlavnú položku:

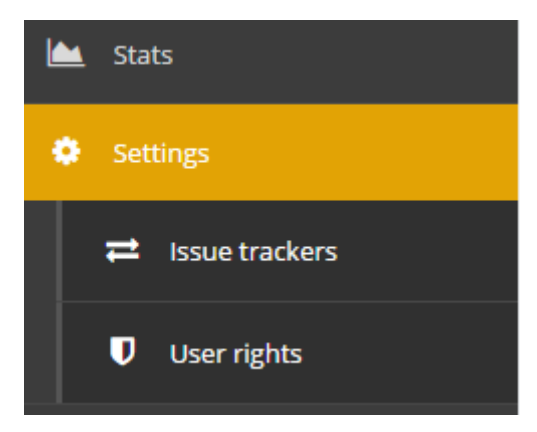

## Používateľské menu

Používateľské menu (označené číslom 2) je prístupné po kliknutí na prihlasovacie meno používateľa.

|    | xvrbana 🗸      |
|----|----------------|
| 4  | My Profile 🛛 🔿 |
|    | My Tasks       |
| a, | Log Out        |

#### Návrat na úvodnú stránku

Kliknutím na logo (označené číslom 5) sa používateľ vráti na hlavnú stránku.

#### 2.1.3 Zobrazenie na mobilnom zariadení

| <code>//o</code>  | rutches 5      |                    |               | 1a 📃      |
|-------------------|----------------|--------------------|---------------|-----------|
| Dashbo            | pard           |                    |               |           |
| 📰 Tasks           |                |                    |               |           |
| 😁 Team M          | /lembers       |                    |               |           |
| 陆 Stats           |                |                    |               |           |
| Setting           | s              |                    |               |           |
|                   |                |                    |               | 1.        |
| All Tas           | ks 3.          | <b>4.</b> # Home : | > Project 1 > | Dashboard |
| 20/5<br>Hours co  | 50<br>Impleted |                    |               | X         |
| 6/14<br>Tasks fin | ished          |                    |               | ad.       |

#### Zobrazenie a skrytie hlavného menu

Zobraziť alebo skryť hlavné menu (označené číslom 1) je v mobilnom zobrazení možné kliknutím na tlačidlo umiestnené v hornej navigačnej lište (označené číslom 1a).

#### Návrat na úvodnú stránku

Kliknutím na logo (označené číslom 5) sa používateľ vráti na hlavnú stránku.

## 3 Projekt

## 3.1 Vytvorenie nového projektu

Pre pridanie nového projektu do aplikáce CodeCrutches je potrebné byť vo webovej aplikácii CodeCrutches prihlásený. Pokiaľ ste prihlásený, pre vytvorenie nového projektu vykonajte postupne tieto kroky:

1. Vyberte v menu pre výber aktívneho projektu možnosť "+ Create New Project"

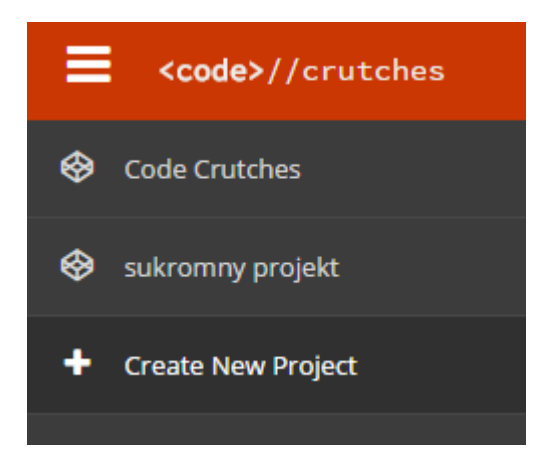

2. Načíta sa obrazovka pre pridanie nového projektu. Vyplňte, prosím, položky názov a popis projektu. Názov projektu ("*Name*") môže byť ľubovoľný, no nesmie zostať nevyplnený. Vyplnenie položky popis projektu ("*Description*") je dobrovoľné.

| Create New Project             |  |
|--------------------------------|--|
| Enter your new project details |  |
| Name 😲                         |  |
| test project                   |  |
| Description 🤑                  |  |
| test project description       |  |
| Create Project                 |  |

3. Kliknite na tlačidlo "*Create Project*". Projekt sa vytvorí a okamžite pribudne do menu projektov. Nový projekt bude mať jedného prideleného používateľa - Vás. Práva k projektu máte predvolene nastavené ako administrátor.

## Create New Project

| Enter your new project details |    |
|--------------------------------|----|
| Name                           |    |
| test project                   |    |
| Description                    |    |
| test project description       | i. |
| Create Project                 |    |

## 4 Manažment projektu

## 4.1 Výber aktívneho projektu a jeho manažment

### 4.1.1 Výber projektu a zobrazenie jeho detailov

1. Na úvodnej stránke po prihlásení, vyberte z hlavného menu projekt, ktorý chcete spravovať:

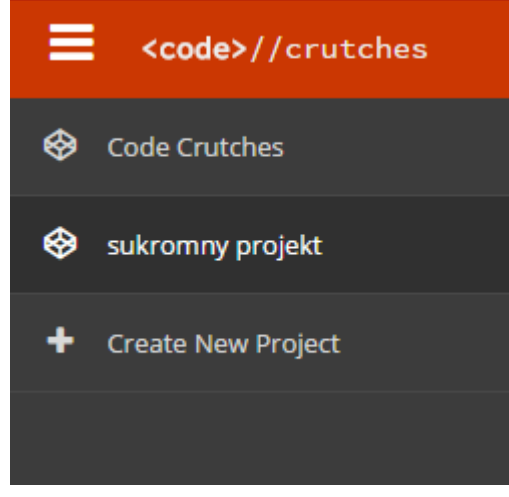

2. Vybraním projektu z menu sa zobrazí v okne vpravo jeho nástenka ("Dashboard"). Obsahuje prehľad o poslednej aktivite v danom projekte, členoch tímu a aktívnych úlohách.

| <pre><code>//crutches</code></pre> |                                                                                                    | xvrbana 🗸                                                           |
|------------------------------------|----------------------------------------------------------------------------------------------------|---------------------------------------------------------------------|
| Scode Crutches                     | Project List                                                                                                    | 🖨 Home                                                              |
| 😵 sukromny projekt                 |                                                                                                    |                                                                     |
| 😵 projekt bez TFS                  | Connected to Issue Tracker 📀                                                                                                    | 1/6<br>Members active last 24h                                      |
| 😵 tonci je pan                     | Issue tracker connection for this project is working correctly                                                                    |                                                                     |
| + Create New Project               |                                                                                                    |                                                                     |
|                                    | Last Activity                                                                                                    | Team Members                                                        |
|                                    | 15.5. xvrbana or 15.5.2017 7:57:16<br>Credentials for Code Crutches project were set by xvrbana                                   | Anton Jan Vrban         15. 5. 2017           Admin         7:57    |
|                                    | 12.5. xrastocny at 12.5.2017 9:32:07<br>CodeTag was created in CodeCrutches.VsExtension/ExtendedUI/CodeMarkerGlyphMouseHandler.cs | Karol Rástočný<br>Admin<br>Ondrej Cickan 11. 5. 2017<br>Admin 19:07 |
|                                    | 12.5. xrastoeny at 12.5.2017 9:30:33<br>CodeTag was created in CodeCrutches VSExtension/ExtendedUI/CodeMarkerGlyphMouseHandler.cs | Simon Dekret<br>Admin                                               |
|                                    | xrastocny at 12.5.2017 8:19:28                                                                                                    | Dusan Javornik<br>Admin                                             |
|                                    | Active Tasks                                                                                                    |                                                                     |
|                                    | Show 10 • entries                                                                                                    | Search:                                                             |

3. Projekt označíte ako aktívny kliknutím na kruhovú ikonku v pravom dolnom rohu.

4. Po výbere aktívneho projektu vstúpite do jeho správy. Jednotlivé akcie súvisiace so zvoleným projektom môžete vykonávať prostredníctvom hlavného menu vľavo:

| <pre><code>//crutches</code></pre> |                                                                                                    | xvrbana 🗸                                                           |
|------------------------------------|----------------------------------------------------------------------------------------------------|---------------------------------------------------------------------|
| 🕜 Dashboard                        | Dashboard                                                                                                    | 😤 Home 🚿 Project                                                    |
| 🚍 Tasks                            |                                                                                                    |                                                                     |
| 嶜 Team Members                     | Connected to Issue Tracker 📀                                                                                                    | 1/6<br>Members active last 24b                                      |
| 🖮 Stats                            | Issue tracker connection for this project is working correctly                                                                    |                                                                     |
| Settings                           |                                                                                                    |                                                                     |
| Back to All Projects               | Last Activity                                                                                                    | Team Members                                                        |
|                                    | 15.5. xvrbana of 15.5.2017 7:57:16<br>Credentials for Code Crutches project were set by xvrbana                                   | Anton Jan Vrban         15. 5. 2017           Admin         7:57    |
|                                    | 12.5. xrastocny of 12.5.2017 9:32:07<br>CodeTag was created in CodeCrutches.VsExtension/ExtendedUI/CodeMarkerGlyphMouseHandler.cs | Karol Rástočný<br>Admin<br>Ondrej Cickan 11. 5. 2017<br>Admin 19:07 |
|                                    | 12.5. xrastocny at 12.5.2017 9:30:33<br>CodeTag was created in CodeCrutches.VsExtension/ExtendedUI/CodeMarkerGlyphMouseHandler.cs | Simon Dekret<br>Admin                                               |
|                                    | xrestocny of 12.5.2017 &:19:28                                                                                                    | Dusan Javornik<br>Admin                                             |
|                                    | Active Tasks                                                                                                    | Search:                                                             |

5. Pre vrátenie sa na zoznam projektov vyberte z hlavného menu možnosť "Back to All Projects".

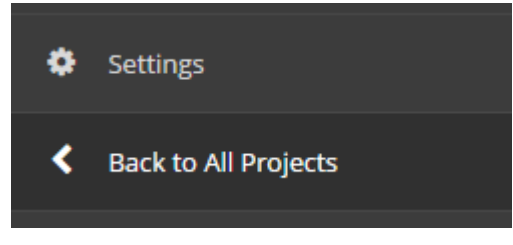

#### 4.1.2 Zobrazenie úloh projektu

Webová aplikácia CodeCrutches umožňuje sledovať stav riešenia úloh k projektu, pričom tieto úlohy môžu byť vytvorené prostredníctvom rozšírenia CodeCrutches VisualStudio Extension, prípadne priamo v používanom Issue Trackeri, ktorý je spárovaný s aktívnym projektom (viď časť 4.3).

1. V hlavnom menu kliknite na položku Tasks.

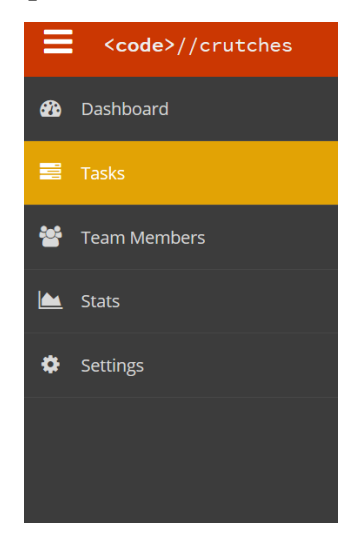

2. Zobrazia sa informácie o aktívnych úlohách patriacich k vybranému projektu:

| 🚯 Dashboard          | Tasks                       |                 |                    |                                         | 🖀 Home > Project > Tasks                        |
|----------------------|-----------------------------|-----------------|--------------------|-----------------------------------------|-------------------------------------------------|
| 📰 Tasks              | _                           |                 |                    |                                         |                                                 |
| 曫 Team Members       | 10/18<br>Tasks finished     |                 |                    |                                         |                                                 |
| 🕍 Stats              |                             |                 |                    |                                         |                                                 |
| Settings             | In Program Sinished         | All             |                    |                                         |                                                 |
| Back to All Projects | in Progress Prinshed        | All             |                    |                                         |                                                 |
|                      | Active Tasks                |                 |                    |                                         |                                                 |
|                      | Show 10 • entries           |                 |                    |                                         | Search:                                         |
|                      | Task Name                   | 🛓 Assigned To   | Ĵ↑ Created at      | $\downarrow\uparrow$ Estimated End Date | $\downarrow\uparrow$ State $\downarrow\uparrow$ |
|                      | TesTask2                    | Simon Dekret    | 23.3.2017 20:29:47 |                                         | Paused                                          |
|                      | TestTask14_3_4              | Simon Dekret    | 14.3.2017 22:02:40 |                                         | Paused                                          |
|                      | TestTask14_3_5              | Simon Dekret    | 14.3.2017 22:04:47 |                                         | Paused                                          |
|                      | TestTask14_8                | Simon Dekret    | 14.3.2017 22:58:25 |                                         | Paused                                          |
|                      | TestTask15_3                | Simon Dekret    | 15.3.2017 10:18:56 |                                         | Paused                                          |
|                      | TestTask17_3_1              | Simon Dekret    | 17.3.2017 20:35:47 |                                         | Paused                                          |
|                      | TestttTask14_3_2            | Simon Dekret    | 14.3.2017 21:48:33 |                                         | Paused                                          |
|                      | ťšwť                        | Anton Jan Vrban | 7.4.2017 10:14:51  |                                         | Paused                                          |
|                      | Showing 1 to 8 of 8 entries |                 |                    |                                         | Previous 1 Next                                 |

- 3. V menu nad tabuľkou s úlohami je možné filtrovať úlohy podľa ich stavu:
  - <u>In Progress</u> zobrazí úlohy so stavom "Active" (v momentálnom čase sa na nich pracuje) a "Paused" (úlohy sú v stave riešenia boli začaté a ešte neukončené)
  - <u>Finished</u> zobrazí úlohy so stavom "Done" (vyriešené, uzavreté úlohy)
  - <u>All</u> zobrazí všetky úlohy
- 4. Zoznamy úloh je možné filtrovať pomocou vyhľadávania umiestneného nad zoznamom. Vyhľadávať je možné akýkoľvek reťazec (aj jeho časť) a vyhľadávanie prebieha nad všetkými stĺpcami tabuľky priamo pri písaní vyhľadávacej frázy:

| Active Tasks             |                              |                     |                           |                 |
|--------------------------|------------------------------|---------------------|---------------------------|-----------------|
| Show 10 v entri          | 25                           |                     |                           | Search: xvr     |
| Task Name                | <b>↓</b> ≜ Author            | ↓↑ Created at       | 1 Estimated End Date      | Jî State Jî     |
| matuis                   | xvrbana                      | 11.11.2016 19:04:58 | piatok, 11. novembra 2016 | Active          |
| novy task                | xvrbana                      | 11.11.2016 17:41:39 | piatok, 11. novembra 2016 | Paused          |
| Showing 1 to 2 of 2 entr | ies (filtered from 8 total e | ntries)             |                           | Previous 1 Next |

## 4.2 Používatelia projektu

Projekt môže mať viacero používateľov, pričom títo používatelia môžu mať rôzne oprávnenia (administrátor, developer, manažér).

## 4.2.1 Zobrazenie zoznamu používateľov projektu

Zoznam používateľov projektu, spolu s ich kontaktnými údajmi a záznamom aktivity nájdete po kliknutí na položku Team Members v hlavnom menu.

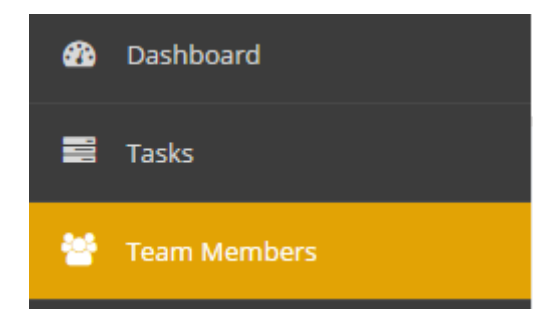

## 4.2.2 Pridanie nového používateľa k projektu

Pridať nového používateľ a do projektu môže len používateľ s právami manažéra.

- 1. Vyberte projekt, do ktorého chcete pridať nového používateľa
- 2. Kliknite položku Settings a vyberte User rights.

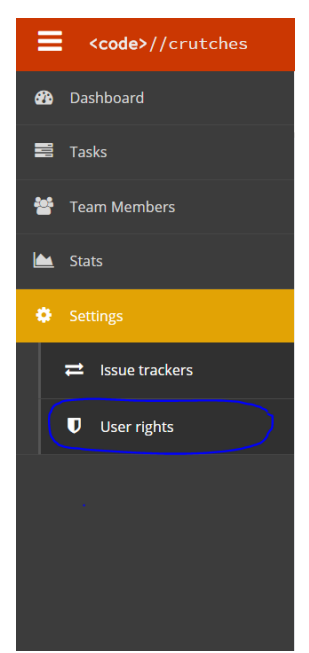

3. Na konci zoznamu používateľov je možnosť napísania mena nového používateľa. Toto pole vyplne a stlačte tlačidlo *Add*.

| Users                        |           |
|------------------------------|-----------|
| Username                     | Role      |
| xcickano                     | Admin •   |
| xdekret                      | Manager * |
| xmurko                       | Manager * |
| InsertedUser                 | Admin *   |
| My user                      | Manager * |
| Add user to this project Add |           |

#### 4.2.3 Zmena roly používateľa

Zmeniť rolu používateľa môžu taktiež len používatelia, ktorí majú práva manažera.

- 1. Vyberte projekt v ktorom chcete zmeniť práva používateľa.
- 2. Kliknite položku Settings a vyberte User rights.

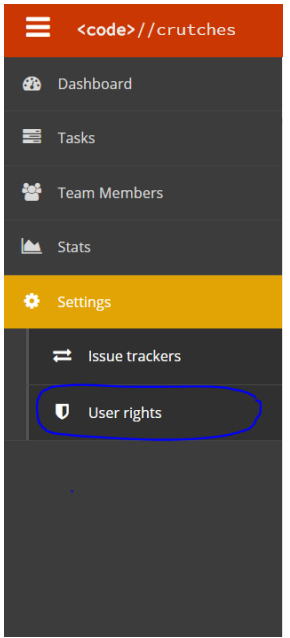

Na konci každého riadku je zobrazené právo daného používateľa. Kliknite na aktuálne právo a zo zoznamu vyberte nové právo.

| Username | Role      |
|----------|-----------|
| xcickano | Admin v   |
| xdekret  | Manager • |

#### 4.3 Nastavenie prepojenia na aplikáciu pre projektový manažment

Webová aplikácia CodeCrutches umožňuje spárovanie projektu s používaným issue trackerom a zabezpečiť tak synchronizáciu úloh.

V súčasnosti je podporované prepojenie na issue tracker Microsoft Team Foundation Server (TFS). Projekt môže byť prepojený iba s jedým issue trackerom.

#### 4.3.1 Nastavenie prepojeného issue trackera

Nastavenie prepojeného issue trackera môže urobiť len administrátor projektu. Pre pridanie údajov k prepojeniu vykonajte nasledujúce operácie:

1. Kliknite na položku Settings a vyberte Issue trackers.

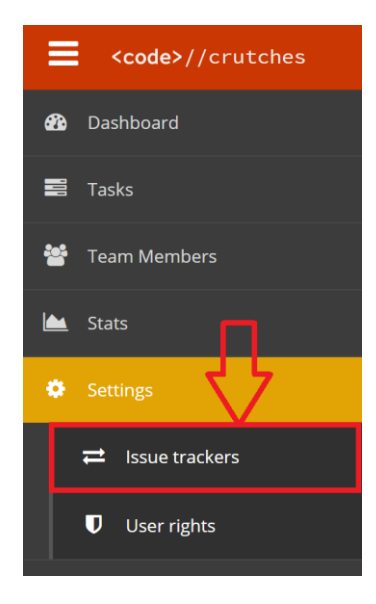

- 2. Pokiaľ ste mali uložené údaje k prepojeniu na aplikáciu pre manažment projektov, uložené údaje sa Vám zobrazia a môžete ich meniť pokračovaním v kroku 5. Pokiaľ neboli doposiaľ uložené žiadne takéto údaje, polia sú prázdne.
- 3. Zobrazí sa Vám sprievodca pre nastavenie pripojenia k aplikácií pre manažment projektu. Vyberte jej typ (podporované TFS) a zadajte URL adresu servera a prístupové údaje k nemu.

**Pozn.:** Používateľské meno (pole Username) a heslo (pole Password) je jedinečné pre každého používateľa patriaceho k projektu. Ostatní používatelia projektu si budú musieť pred používaním webovej aplikácie CodeCrutches nastaviť vlastné prihlasovacie údaje pre zvolený issue tracker.

Po vyplnení údajov kliknite na tlačidlo "Check connection and continue »" – systém overí funkčnosť pripojenia a v prípade, že bolo pripojenie úspešné, pokračuje krokom 4.

| Connection Settings Wizard |                                 |
|----------------------------|---------------------------------|
| <b>*</b>                   |                                 |
| Issue Tracker:             |                                 |
| TFS                        | Ŧ                               |
| TFS Server URL:            |                                 |
|                            |                                 |
| Username:                  |                                 |
| ۵                          |                                 |
| Password:                  |                                 |
| <b>A</b>                   |                                 |
|                            |                                 |
|                            | Check connection and continue » |

4. Zobrazí sa druhý krok sprievodcu, v ktorom môžete vybrať projekt z aplikácie pre manažment projektov.

| Connection Settings Wizard                                   |  |      |
|--------------------------------------------------------------|--|------|
|                                                              |  |      |
| Connected to Issue Tracker! Please set your project details. |  |      |
| Team Project Collection:                                     |  |      |
|                                                              |  | *    |
| Project:                                                     |  | ٣    |
| Area:                                                        |  |      |
|                                                              |  | •    |
|                                                              |  |      |
| « Back                                                       |  | Save |

Po výbere položky z "Team Project Collection" sa automaticky naplní zoznam dostupných projektov v danej kolekcií (položka "Project"). Podobne, po výbere položky z "Project" sa automatický naplní zoznam dostupných "Area". Ak nie je zadaná žiadna "Area", použije sa hodnota vybraná v položke "Project".

Nastavenia potvrďte stlačením tlačidla "Save", prípadne sa môžete vrátiť späť na predchádzajúci krok stlačením tlačidla "« Back".

5. Zobrazí sa vám obrazovka s nastavenými vlastnosťami prepojenia. Tieto vlastnosti môžete kedykoľvek zmeniť.

| Connection Settings                                 |
|-----------------------------------------------------|
| Success! Connection information saved successfully. |
| Issue Tracker:                                      |
| TFS                                                 |
| TFS Server URL:                                     |
| Https://tfs.filt.stuba.sk:8443/tfs                  |
| Team Project Collection:                            |
| StudentsProjects                                    |
| Project:                                            |
| DevACTs                                             |
| Area:                                               |
| DevACTs\RavensTeam                                  |
| Username:                                           |
| 🛔 xvrbana                                           |
| Password:                                           |
| ▲                                                   |
|                                                     |
| Save                                                |

#### 4.3.2 Nastavenie prístupových údajov do prepojeného issue trackera

Ak administrátor projektu, ku ktorému máte prístup, už nastavil údaje potrebné pre prepojenie s issue trackerom (viď. časť 4.3.1), môžete si nastaviť vlastné prístupové údaje nasledovne:

1. Kliknite na položku Settings a vyberte Issue trackers.

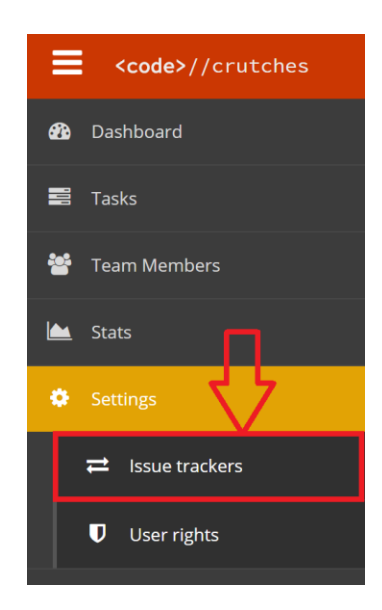

2. V zobrazenom okne vidíte konfiguračné údaje issue trackera vyplnené administrátorom projektu.

| Connection Settings      |
|--------------------------|
| Issue Tracker:           |
| TFS                      |
| TFS Server URL:          |
|                          |
| Team Project Collection: |
| StudentsProjects         |
| Project:                 |
| DevACTs                  |
| Area:                    |
| DevACTs                  |
| Username:                |
| 🏝 xvrbana                |
| Password:                |
|                          |
|                          |
| Save                     |

- 3. Do kolonky *Username* a *Password* vyplňte Vaše prístupové údaje, ktoré používate pre prihlásenie do daného issue trackera.
- 4. Kliknite na tlačidlo uložiť. Pripojenie sa automaticky otestuje a budete informovaný o úspešnosti uloženia údajov.